# Working with the Scenario Analysis Worksheet

Morningstar Direct<sup>SM</sup> Cloud Editions

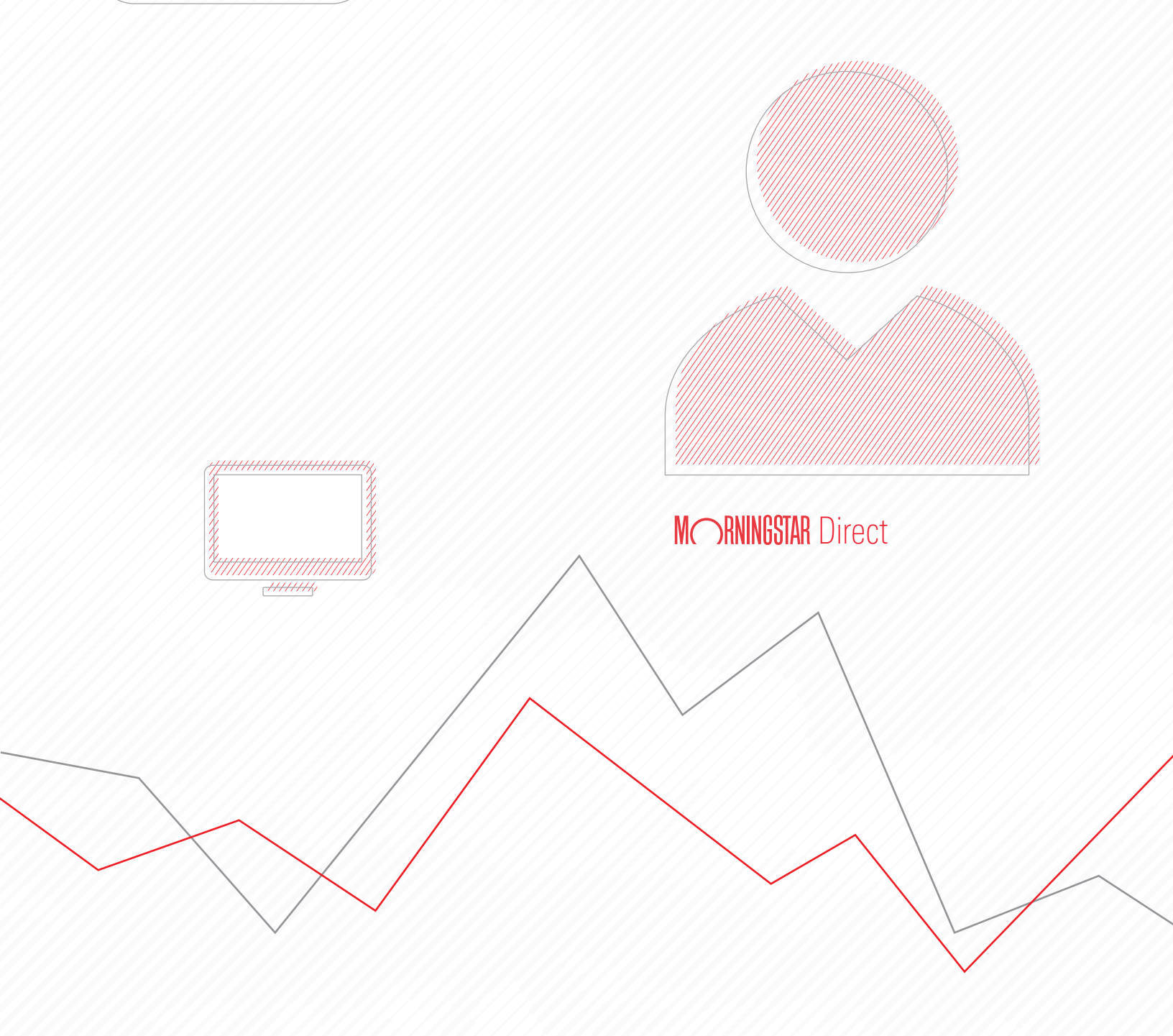

Copyright © 2019 Morningstar, Inc. All rights reserved.

The information contained herein: (1) is proprietary to Morningstar and/or its content providers; (2) may not be copied or distributed; (3) is not warranted to be accurate, complete or timely; and (4) does not constitute advice of any kind. Neither Morningstar nor its content providers are responsible for any damages or losses arising from any use of this information. Any statements that are nonfactual in nature constitute opinions only, are subject to change without notice, and may not be consistent across Morningstar. Past performance is no guarantee of future results.

### Contents

| Overview .<br>What can I<br>What scena<br>How are the | discover using the Scenario Analysis Worksheet?<br>arios are shown on the Scenario Analysis worksheet? | .4<br>.4<br>.5<br>.7 |
|-------------------------------------------------------|----------------------------------------------------------------------------------------------------|----------------------|
| Exercise 1:                                           | Display just one scenario at a time                                                                    | . 9                  |
| Exercise 2:                                           | Apply a benchmark to the Scenario Trends component                                                     | 12                   |
| Exercise 3:                                           | Add a fund for comparison                                                                              | 13                   |
| Exercise 4:                                           | Convert the chart to a table                                                                           | 14                   |
| Exercise 5:                                           | Find the drawdown for a fund during a scenario                                                         | 15                   |
| What is the                                           | Global Multi-Asset Risk Model?                                                                         | 18                   |
| Exercise 6:                                           | Use the Global Multi-Asset Risk Model to compare fixed-income funds                                    | 19                   |
| Exercise 7:                                           | Find the day the maximum drawdown would be reached in a scenario                                       | 27                   |
| Exercise 8:                                           | Create a screen to find emerging markets funds                                                         | 30                   |
| Exercise 9:                                           | Evaluating the potential impact of two scenarios                                                       |                      |
|                                                       | on emerging markets funds                                                                              | 32                   |
| Exercise 10                                           | : Create a custom worksheet                                                                            | 36                   |

## Working with the Scenario Analysis Worksheet

In either an Investment Workbook or Portfolio Workbook, the Scenario Analysis worksheet shows how one or more accounts, funds, or portfolios would perform if conditions from a past market event were to recur.

This section covers the following topics and exercises:

- ► What can I discover using the Scenario Analysis Worksheet? (page 4)
- ► What scenarios are shown on the Scenario Analysis worksheet? (page 5)
- ► How are the scenario analysis values calculated? (page 7)
- Exercise 1: Display just one scenario at a time (page 9)
- Exercise 2: Apply a benchmark to the Scenario Trends component (page 12)
- Exercise 3: Add a fund for comparison (page 13)
- Exercise 4: Convert the chart to a table (page 14)
- Exercise 5: Find the drawdown for a fund during a scenario (page 15)
- What is the Global Multi-Asset Risk Model? (page 18)
- Exercise 6: Use the Global Multi-Asset Risk Model to compare fixed-income funds (page 19)
- Exercise 7: Find the day the maximum drawdown would be reached in a scenario (page 27)
- Exercise 8: Create a screen to find emerging markets funds (page 30)
- Exercise 9: Evaluating the potential impact of two scenarios on emerging markets funds (page 32)
- Exercise 10: Create a custom worksheet (page 36)
  - Note: This exercise guide makes use of content you created in the Creating Screens guide. If you did not create the content as part of those exercises, use a list or screen you created.

The Scenario Analysis worksheet shows how one or more accounts, funds, or portfolios would perform if conditions from a past market event were to recur. For example, in mid-2011, the U.S. Congress and the President faced off in a showdown over whether to increase the debt ceiling to continue borrowing to fund the government. The issue was resolved four months later, but the intervening dispute took a toll on equity and fixed income investments alike.

What would happen if the same risk premia were applied to a portfolio today, given its exposure to the 36 factors in the Morningstar Global Risk Model?

What can I discover using the Scenario Analysis Worksheet?

**Overview** 

The Scenario Analysis worksheet shows four pre-defined scenarios by default, but several others are also available. Not all scenarios are shown at once, in order to make the components easier to read.

What scenarios are shown on the Scenario Analysis worksheet?

The following table describes the available pre-defined scenarios, but you can also see the description of a scenario by changing the Scenario Trend component's **Data View** setting to **Table** and **hovering the cursor** over the **information icon** for a scenario.

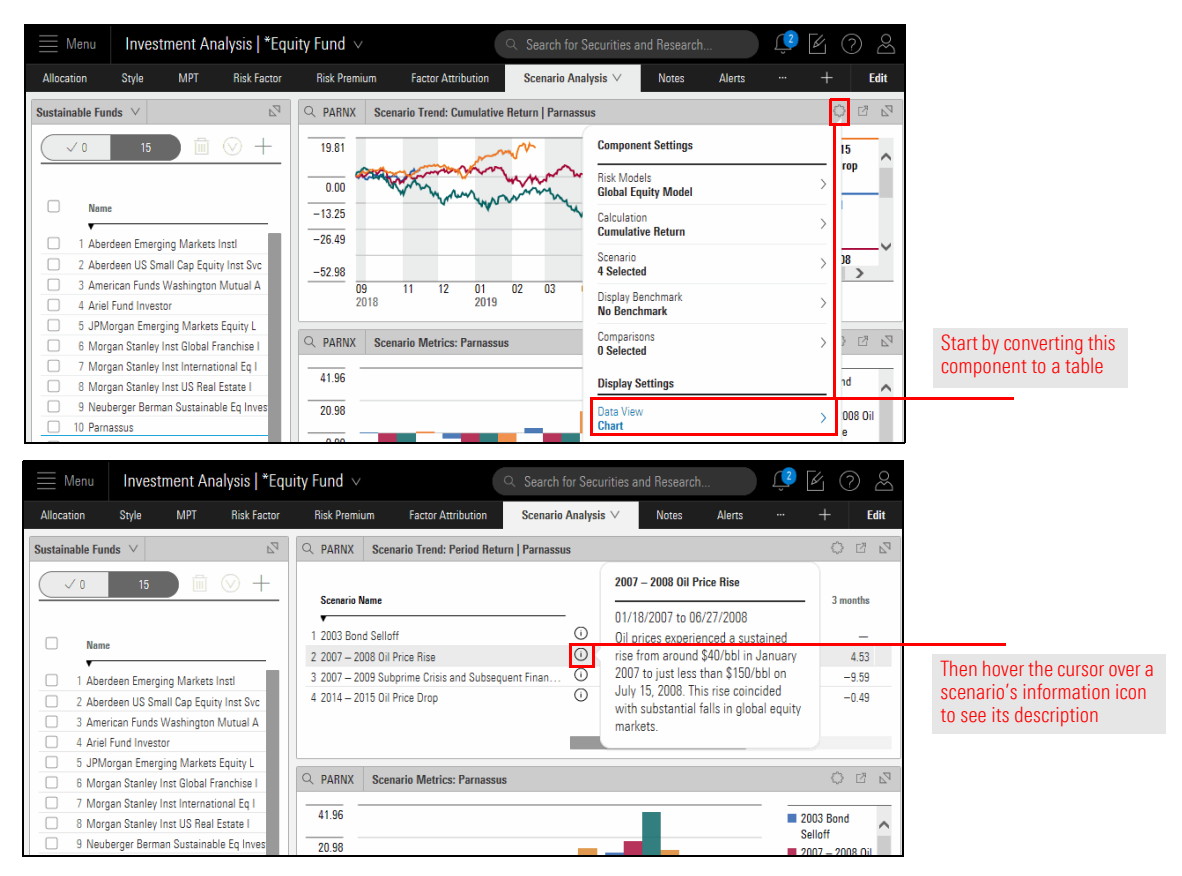

| Group Name   | Scenario Name                                                   | Scenario Description                                                                                                    |
|--------------|-----------------------------------------------------------------|----------------------------------------------------------------------------------------------------|
| Global Macro | 2003 Bond Selloff                                               | In 2003, from June 12 to August 31, bond markets saw their largest sell-off since 1994. The U.S. dollar, Yen, and Euro yields all increased sharply. Ten-year U.S. Treasury yields increased from 3.11% on June 13 to over 4.40%, Japanese government bond yields rose 50 basis points, and bunds rose 70 basis points. Yields continued to rise at longer maturities until late August in Japan. Little direct impact was seen on equity markets during this time period, and the relative price of financial institutions did not move substantially as compared to the rest of the equity market.                                |
|              | 2007–2008 Oil Price Rise                                        | From January 18, 2007 to June 2, 2008, oil prices experienced a sustained rise from around \$40/bbl to just less than \$150/bbl on July 15, 2008. This rise coincided with substantial falls in global equity markets.                                                                                                    |
|              | 2007—2009 Subprime<br>Crisis and subsequent<br>Financial Crisis | This scenario follows the track of the subprime crisis and subsequent<br>banking crisis and recession (October 2007–February 2009). In October<br>2007, Ben Bernanke delivered a speech suggesting that the banking<br>system was healthy, but that the ultimate implications for financial<br>markets were uncertain. Over the next year, approximately a million<br>houses entered foreclosure. Credit markets froze through the successive<br>bank failures worldwide. The S&P 500 fell 57% over this time period.                                                                                                    |
|              | 2014–2015 Oil Price Drop                                        | From June 2014 to January 15, 2015, the price of oil fell from around \$115/bbl to below \$70/bbl, after around five years of reasonably stable prices. Equity markets rose during this time.                                                                                                    |
| US Focus     | 2006 Amaranth Hedge<br>Fund Collapse                            | On September 18, 2006, the founder of the Amaranth Advisors hedge<br>fund advised investors that the fund had lost 50% of their assets in the<br>month-to-date, and a total of \$6.6bn losses by the end of September.<br>The fund essentially had a large losing bet on North American natural<br>gas prices. Ultimately the collapse did not cause substantial systematic<br>distress in financial markets as counterparties quickly stepped in to<br>stabilize the natural gas market.                                                                                                    |
|              | 2011 Debt Ceiling                                               | The US Public Debt Acts impose a limit on the total borrowings of the U.S. government. In May 2011, the U.S. Congress delayed raising the debt ceiling for a time, which caused some speculation around the possibility of a default on the U.S. debt. The U.S. suffered its first credit rating downgrade from S&P on August 5, 2011, and both Moody's and Fitch moved to a negative outlook. The downgrade was associated with substantial falls in world equity market prices. But bond prices rose, and yields on 10-year Treasuries moved from 2.56% to 2.34% by the time the ceiling was raised at the end of September 2011. |

| Group Name       | Scenario Name                   | Scenario Description                                                                                                    |
|------------------|---------------------------------|----------------------------------------------------------------------------------------------------|
| Emerging Markets | 2004 Emerging<br>Market Crisis  | In May 2004, a substantial increase in U.S. Treasury long-term yields<br>appeared to drive substantial increases in emerging market spreads,<br>especially for the most risky credits. This caused large falls in many<br>emerging market equity markets over a two-week period.                                                                                                    |
|                  | 2006 Emerging<br>Market Selloff | In May and June 2006, emerging market equities suffered their worst decline since the 1998 Russian debt crisis, This correction occurred after strong increases in those markets in the earlier part of the year. Developed markets were less affected. The Nikkei-225 fell approximately 15%, the Eurofirst-300 just over 9%, and the S&P 500 by 6%.                                                                                                    |
| European Markets | 2010 Greek Crisis               | In April 2010, after a series of scandals that revealed that Greek<br>government debt statistics were unreliable, all major credit rating<br>agencies downgraded Greek government debt to junk. On May 2, 2010,<br>the IMF, European Commission, and European Central Bank provided an<br>EUR 110B loan to cover repayments of Greek government debt,<br>contingent on the implementation of austerity measures to reduce<br>public spending and increase tax revenue. The measures triggered a<br>general strike in Greece on May 5 and ongoing political instability. The<br>outstanding Greek government debt was largely held by Greek and<br>other European banks, and the crisis provoked a sell-off in European<br>financial sector equities. |

The Scenario Analysis components use a fund's exposure to the 36 factors in the Morningstar Global Risk Model. In concert with the fund's constituents, the factors calculate the probable impact of past market events on a fund, should they re-occur in the future. Note the following:

How are the scenario analysis values calculated?

- $\blacktriangleright$  The Global Risk Model formula can be applied only to equity-based funds, and
- ► The Global Multi-Asset Risk Model formula can be applied to fixed-income funds and equity-based funds.

For each scenario calculation, the following inputs are used:

- ► a scenario generation date (for example, the current date)
- a scenario start date and end date (for example, the start and end dates of the 2003 bond sell-off event)
- a sequence of daily factor premia from the start date to the end date of the scenario, and
- ▶ the exposures for the current portfolio as of the scenario generation date.

From these inputs, a single time series of returns whose length is the time between the start date and the end date is produced, along with the following collection of time series descriptive statistics:

- ► returns
- ► standard deviation
- max drawdown
- ► alpha, and
- ► tracking error.

To calculate the time series return and other statistics, the following calculation is used:

- 1. Multiply the portfolio weights by the risk factor exposure matrix to produce 36 portfolio-level exposures.
- 2. For each day in the time series, multiply the 36 portfolio exposures by the 36 premia for that day, and total the result to calculate an expected portfolio return. Together, these construct a portfolio return series.
  - Note: A return value is not calculated for weekends and global holidays (such as New Year's Day), but a return is calculated for other market holidays.
- 3. Calculate a variety of time series metrics (for example, max drawdown) for these various risk factor premia.

Although four pre-defined scenarios are depicted by default, you can isolate as many or as few as you want in the components on the Scenario Analysis worksheet. In this exercise, you will show just the 2003 Bond Selloff scenario. You will select a fund from the Passive Mid-Cap Value screen. (If you do not already have this screen, you can create it now. You can also use another list or screen containing fixed-income funds.) Exercise 1: Display just one scenario at a time

Do the following:

1. If the **Passive Mid-Cap Value** screen appears on the Home page for you, you can click it. Otherwise, **hover the mouse** over the **Menu** icon, then select **Lists & Screens**.

| Lists & Screens                                                                                                    |        |                                                                                           | Model                                          |                                                                                              |
|----------------------------------------------------------------------------------------------------|--------|-------------------------------------------------------------------------------------------|------------------------------------------------|----------------------------------------------------------------------------------------------|
| Large cap funds                                                                                                    | List   | 07/12/2017                                                                                | Name                                           |                                                                                              |
| Environmentally Focused Cl                                                                                                    | Screen | 06/21/2017                                                                                | Model1                                         |                                                                                              |
| Passive Mid-Cap Value Funds                                                                                                    | Screen | 06/21/2017                                                                                | Model2                                         | If this screen is available on                                                               |
| Gold-Rated Large Cap Funds                                                                                                    | List   | 06/21/2017                                                                                | Fund Line                                      | your Home page, click to sele                                                                |
| Growth Stocks                                                                                                    | Screen | 06/21/2017                                                                                | Cornerste                                      |                                                                                              |
| Stocks to Watch                                                                                                    | List   | 06/19/2017                                                                                |                                                |                                                                                              |
| DOL Bargains                                                                                                    | List   | 06/19/2017                                                                                |                                                |                                                                                              |
| Global Equity Best Ideas                                                                                                    | List   | 06/01/2017                                                                                |                                                |                                                                                              |
| Gold Rated Large Cap Funds                                                                                                    | Screen | 06/01/2017                                                                                |                                                |                                                                                              |
| My Three Stocks                                                                                                    | List   | 06/01/2017                                                                                |                                                |                                                                                              |
| US Equity ETFs                                                                                                    | List   | 05/04/2017 🗸                                                                              |                                                |                                                                                              |
|                                                                                                    | >      |                                                                                           |                                                |                                                                                              |
| Home<br>Vorkbooks<br>ists & Screens<br>Policies                                                                                                    | >      |                                                                                           |                                                | If you do not see the screen of the Home page widget, acce this page via the Menu icon       |
| Norkbooks<br>ists & Screens<br>Policies<br>Model Portfolios                                                                                                    | >      |                                                                                           | Q 5                                            | If you do not see the screen of the Home page widget, accet this page via the Menu icon      |
| Norkbooks<br>ists & Screens<br>Policies<br>Model Portfolios<br>Custom Benchmarks                                                                                                    | >      |                                                                                           |                                                | If you do not see the screen of<br>the Home page widget, acce<br>this page via the Menu icon |
| Norkbooks<br>ists & Screens<br>Volicies<br>Model Portfolios<br>Custom Benchmarks                                                                                                    | >      | ts & Screens                                                                              |                                                | If you do not see the screen o<br>the Home page widget, acce<br>this page via the Menu icon  |
| Norkbooks<br>ists & Screens<br>Policies<br>Model Portfolios<br>Custom Benchmarks<br>Custom Scenarios<br>Column Sets                                                                                                    | >      | ts & Screens                                                                              | Q S4                                           | If you do not see the screen of the Home page widget, accethis page via the Menu icon        |
| Norkbooks<br>ists & Screens<br>Policies<br>Model Portfolios<br>Custom Benchmarks<br>Custom Scenarios<br>Column Sets<br>Grid Batch Reports                                                                                                    | >      | ts & Screens<br>ge cap funds                                                              | Q 54                                           | If you do not see the screen of the Home page widget, acces this page via the Menu icon      |
| Norkbooks<br>ists & Screens<br>Volicies<br>Volicies | >      | sts & Screens<br>ge cap funds<br>ironmentally Foo                                         | Q Si<br>s                                      | If you do not see the screen o<br>the Home page widget, acces<br>this page via the Menu icon |
| Norkbooks<br>ists & Screens<br>Policies<br>Model Portfolios<br>Custom Benchmarks<br>Custom Scenarios<br>Column Sets<br>Grid Batch Reports<br>Grid Batch Schedules                                                                                                    | >      | sts & Screens<br>ge cap funds<br>vironmentally Foo<br>sive Mid-Cap Va                     | S<br>sused Cl                                  | If you do not see the screen of the Home page widget, accerthis page via the Menu icon       |
| Norkbooks<br>ists & Screens<br>Policies<br>Aodel Portfolios<br>Custom Benchmarks<br>Custom Scenarios<br>Column Sets<br>Grid Batch Reports<br>Grid Batch Schedules<br>Markets Monitoring                                                                                                    | >      | sts & Screens<br>ge cap funds<br>vironmentally Foo<br>sive Mid-Cap Va<br>d-Rated Large Ca | C Si<br>s<br>cused CI<br>lue Funds<br>ap Funds | If you do not see the screen of the Home page widget, acces this page via the Menu icon      |

- 2. Click the **Passive Mid-Cap Value Funds** screen. (If you do not have this screen, use another list or screen containing equity-based funds.)
- 3. When prompted to select a workbook, click Equity Fund. The workbook opens.
- 4. Select the Scenario Analysis worksheet. This worksheet contains two components:
  - ► Scenario Trend, and
  - Scenario Metrics.
  - Note: The components in a worksheet always reflect data for the selected item in the left-hand pane. For these exercises, you can leave the top item selected, so long as it displays data in the components on the Scenario Analysis worksheet.

|        | In                   | vestment Analysis   *Equity                                                                 | Fund         |                         |                                        |                                                      |                  |                                  |                                         |                                        |                                                                                                    |                                                        |      |
|--------|----------------------|---------------------------------------------------------------------------------------------|--------------|-------------------------|----------------------------------------|------------------------------------------------------|------------------|----------------------------------|-----------------------------------------|----------------------------------------|----------------------------------------------------------------------------------------------------|--------------------------------------------------------|------|
| irid V | iew 🗸                | Performance Attribution                                                                     | Active Share | Characteristics         | Holdings                               | Allocation Sty                                       | le MPT           | Risk Fa                          | actor R                                 | lisk Premium I                         | Risk Attribution                                                                                                    | Scenario Analysis                                      | Not  |
| Unti   | tled Li:             | st ∨                                                                                        |              |                         |                                        |                                                      |                  |                                  |                                         |                                        |                                                                                                    |                                                        |      |
|        |                      | 36 前 (公 十                                                                                   | Q [7]        |                         | mn Set ∨                               |                                                      |                  |                                  |                                         |                                        |                                                                                                    |                                                        |      |
| _      |                      |                                                                                             |              | , , , , , , , , , , , , |                                        |                                                      |                  |                                  |                                         |                                        |                                                                                                    |                                                        |      |
| 0      |                      | Name                                                                                        |              | Ticker                  | Secid                                  | Morningstar<br>Category                              | Tota<br>Rank Cat | al Ret %<br>t 3Y mo- M<br>end Ra | lorningstar<br>ating 3Y                 | Morningstar<br>Sustainabilit<br>Rating | ty Morning:<br>Analyst F                                                                                                    | Morningstar<br>star Category Prima<br>lating Benchmark | ry   |
| 0      | 1                    | First Trust Multi Cap Val AlphaDE                                                           | EX® ETF      | FAB                     | FOUSA06GIQ                             | Mid-Cap Va                                           |                  | 75 ★                             | *                                       | -                                      | -                                                                                                    | S&P 500 TR U                                           | ISD  |
| 0      | 2                    | First Trust RBA Quality Income ET                                                           | ſF           | QINC                    | F00000S85E                             | Mid-Cap Va                                           |                  | 24 ★                             | ***                                     | -                                      | -                                                                                                    | S&P 500 TR U                                           | ISD  |
| 0      | 3                    | Global X SuperDividend™ US ETF                                                              |              | DIV                     | F00000P26T                             | Mid-Cap Va                                           |                  | 93 ★                             | *                                       | -                                      | -                                                                                                    | S&P 500 TR U                                           | ISD  |
| 0      | 4                    | Guggenheim RBP® Dividend A                                                                  |              | TV                      | F00000LIMI                             | Mid-Cap Va                                           |                  | 45 ★                             | **                                      | -                                      | -                                                                                                    | S&P 500 TR U                                           | ISD  |
| 0      | 5                    | Guggenheim RBP® Dividend C                                                                  |              | TV                      | F00000LIMJ                             | Mid-Cap Va                                           |                  | 60 ★                             | **                                      | -                                      | -                                                                                                    | S&P 500 TR U                                           | ISD  |
| 0      | 6                    | Guggenheim RBP <sup>®</sup> Dividend I                                                      |              | TVEIX                   | F00000LIMK                             | Mid-Cap Va                                           |                  | 37 ★                             | **                                      | -                                      | -                                                                                                    | S&P 500 TR U                                           | ISD  |
| 0      | 7                    | Guggenheim RBP® Dividend P                                                                  |              | TV                      | F00000LIML                             | Mid-Cap Va                                           |                  | 43 ★                             | **                                      | -                                      | -                                                                                                    | S&P 500 TR U                                           | ISD  |
| 0      | 8                    | NuShares ESG Mid-Cap Value ET                                                               | F            | Ν                       | F00000XTV7                             | Mid-Cap Va                                           |                  |                                  |                                         | -                                      | -                                                                                                    | S&P 500 TR U                                           | ISD  |
| 0      | 9                    | Oppenheimer Mid Cap Revenue I                                                               | ETF          | RWK                     | FOUSA06PHE                             | Mid-Cap Va                                           |                  | 32 ★                             | **                                      | -                                      | -                                                                                                    | S&P 500 TR U                                           | SD   |
| 0      | 10                   | PowerShares Contrarian Opportu                                                              | inities ETF  | CNTR                    | F00000QLPM                             | Mid-Cap Va                                           |                  | 62 ★                             | *                                       | -                                      | -                                                                                                    | S&P 500 TR U                                           | ISD  |
| 0      | 11                   | PowerShares High Yld Eq Div Ach                                                             | niev™ ETF    | PEY                     | FEUSA04AD3                             | Mid-Cap Va                                           |                  | 1 ★                              | ****                                    | -                                      | Neutral                                                                                                    | S&P 500 TR U                                           | ISD  |
| 0      | 12                   | PowerShares High Yld Eq Div Ach                                                             | niev™ ETF    | PEY                     | FEUSA04AD3                             | Mid-Cap Va                                           |                  |                                  |                                         | -                                      | Neutral                                                                                                    | S&P 500 TR U                                           | ISD  |
| 0      | 13                   | PowerShares Russell Midcap Pur                                                              | e Val ETF    | РХ                      | FEUSA04ADC                             | Mid-Cap Va                                           |                  | 51 ★                             | **                                      | -                                      | -                                                                                                    | S&P 500 TR U                                           | ISD  |
| Unti   | tled Li:             | st ∨<br>36 m ⊙ +                                                                            | -Q F2 B      |                         | mn Set ∨                               |                                                      |                  | View Worl                        | ksheet                                  |                                        | -                                                                                                    | automatically                                          | shov |
| _      | -                    |                                                                                             |              |                         | IIII Jet ·                             |                                                      |                  | Grid View                        |                                         |                                        | Image: A start of the start of the start |                                                        |      |
| 0      |                      | Name                                                                                        |              | Ticker                  | SecId                                  | Morningstar<br>Category                              | To<br>Rank Ca    | Performar<br>Attributio          | nce<br>n                                |                                        |                                                                                                    |                                                        |      |
| ~      |                      |                                                                                             |              |                         | 50110100010                            |                                                      |                  | Active Sh                        | are                                     |                                        |                                                                                                    |                                                        |      |
| 0      | 1                    | First Trust Multi Cap Val AlphaDE                                                           | :X® EIF      | FAB                     | FOUSA06GIQ                             | Mid-Cap Va                                           |                  | Character                        | ristics                                 |                                        |                                                                                                    |                                                        |      |
| 0      | 2                    | First Trust HBA Quality Income EI                                                           | }<br>·       | UINC                    | FUUUUUS85E                             | Mid-Cap Va                                           |                  | Holdinas                         |                                         |                                        |                                                                                                    |                                                        |      |
| 0      | 3                    | Global X SuperDividend™ US ETF                                                              | •            | DIV                     | F00000P261                             | Mid-Cap Va                                           |                  | Allocation                       |                                         |                                        | - 11                                                                                                    |                                                        |      |
| 0      | 4                    | Guggenheim RBP® Dividend A                                                                  |              | IV                      | FUUUUULIMI                             | Mid-Cap Va                                           |                  | Co. L.                           |                                         |                                        | - 11                                                                                                    |                                                        |      |
| 0      | 5                    | Guggenheim RBP® Dividend C                                                                  |              | IV                      | FUUUUULIMJ                             | Mid-Cap Va                                           |                  | Style                            |                                         |                                        | - 11                                                                                                    |                                                        |      |
| 0      | 6                    | Guggenheim RBP® Dividend I                                                                  |              | IVEIX                   | FUUUUULIMK                             | Mid-Cap Va                                           |                  | MPT                              |                                         |                                        | _     .                                                                                                    | use the                                                |      |
| 0      | /                    | Guggenheim RBP® Dividend P                                                                  | _            | IV                      | FOODOLIML                              | Mid-Cap Va                                           |                  | Risk Facto                       | or                                      |                                        | E                                                                                                    | Ellipsis icon to                                       | see  |
| 0      | 8                    | NuShares ESG Mid-Cap Value ET                                                               | F            | N                       | F00000XTV7                             | Mid-Cap Va                                           |                  | Risk Prem                        | nium                                    |                                        | 6                                                                                                    | additional wor                                         | kshi |
| 0      | 9                    | Oppenheimer Mid Cap Revenue I                                                               | ETF          | RWK                     | FOUSA06PHE                             | Mid-Cap Va                                           |                  | Risk Attrib                      | bution                                  |                                        |                                                                                                    |                                                        |      |
| 0      | 10                   | PowerShares Contrarian Opportu                                                              | inities ETF  | CNTR                    | FU0000QLPM                             | Mid-Cap Va                                           |                  | Scenario                         | Analysis                                |                                        |                                                                                                    |                                                        |      |
| 0      | 11                   | PowerShares High Yld Eq Div Ach                                                             | niev™ ETF    | PEY                     | FEUSA04AD3                             | Mid-Cap Va                                           |                  | Natas                            | , maryaia                               |                                        |                                                                                                    |                                                        |      |
| 0      | 12                   | PowerShares High Yld Eq Div Ach                                                             | niev™ ETF    | PEY                     | FEUSA04AD3                             | Mid-Cap Va                                           |                  | NOTES                            |                                         |                                        | -                                                                                                    |                                                        |      |
| 0      | 13                   | PowerShares Russell Midcap Pur                                                              | e Val ETF    | РХ                      | FEUSA04ADC                             | Mid-Cap Va                                           |                  | Alerts                           |                                         |                                        | _                                                                                                    |                                                        |      |
| _      |                      | PowerShores S&P MidCon Low V                                                                |              |                         | E00000116W/                            | Mark Com Ma                                          |                  |                                  | 1 C C C C C C C C C C C C C C C C C C C |                                        |                                                                                                    |                                                        |      |
| 0      | 14                   | FowerShares Sur WildGap Low V                                                               | olatil ETF   | Χ                       | FUUUUULIOVV                            | iviid-Gap va                                         |                  | Analyst Ia                       | аке                                     |                                        |                                                                                                    |                                                        |      |
| 0      | 14<br>15             | Principal Shareholder Yield ETF                                                             | olatil ETF   | Х<br>РҮ                 | F00000UI0W                             | Mid-Cap Va                                           |                  | Analyst Ia<br>Research           | аке                                     |                                        | -                                                                                                    |                                                        |      |
| 0      | 14<br>15<br>16       | Principal Shareholder Vield ETF<br>ProFunds Mid Cap Value Inv                               | /olatil ETF  | X<br>PY<br>M            | F00000LINW<br>F00000WNWE<br>F0USA02TXT | Mid-Cap Va<br>Mid-Cap Va<br>Mid-Cap Va               |                  | Analyst Ia<br>Research           | аке                                     |                                        |                                                                                                    |                                                        |      |
| 0      | 14<br>15<br>16<br>17 | Principal Shareholder Yield ETF<br>ProFunds Mid Cap Value Inv<br>ProFunds Mid Cap Value Svc | olatil ETF   | X<br>PY<br>M<br>M       | F00000UNWE<br>F0USA02TXT<br>F0USA02TXU | Mid-Cap Va<br>Mid-Cap Va<br>Mid-Cap Va<br>Mid-Cap Va |                  | Analyst Ia<br>Research<br>78 ★   | ake<br>*                                | -                                      |                                                                                                    |                                                        |      |

- 5. In the Scenario Trend component at the top of the worksheet, click the **Component Settings** icon. The Component Settings menu opens.
- 6. Click Scenario > Pre-defined Scenarios, then deselect all except the 2003 Bond Selloff.

#### 7. Click Done.

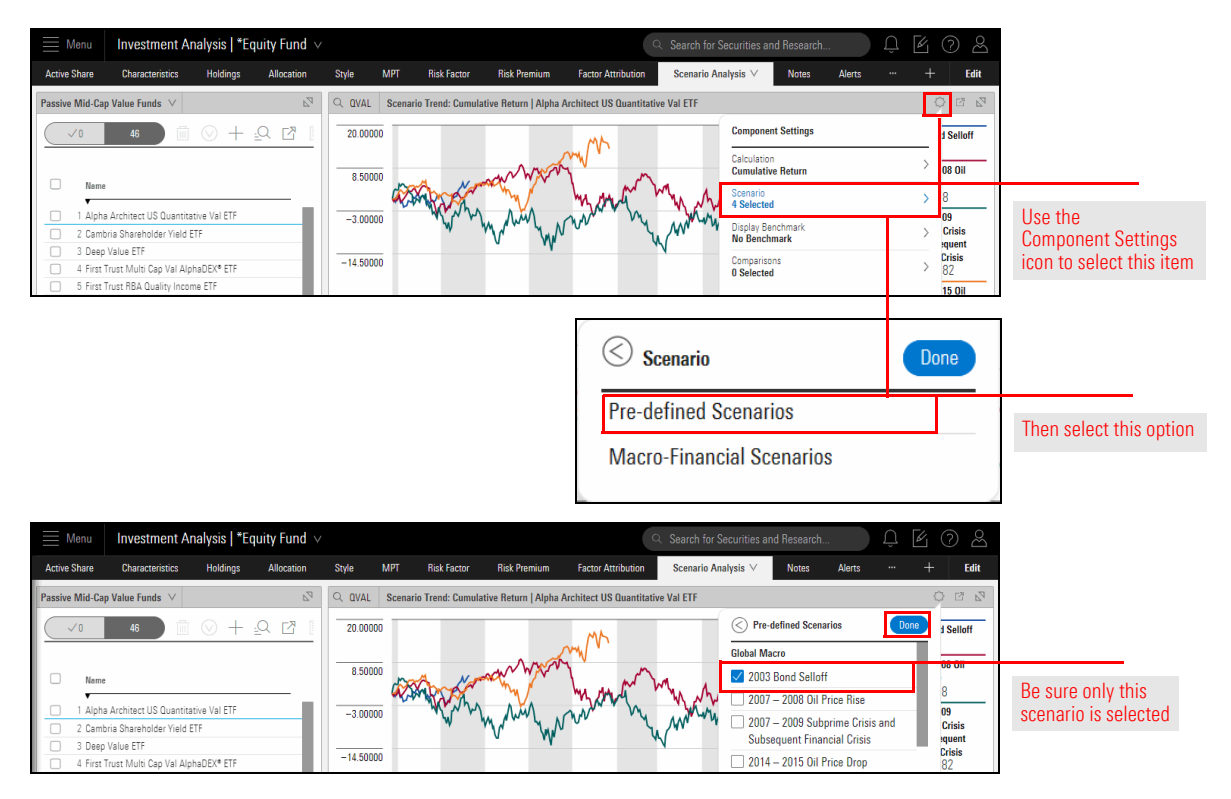

- 8. Click away from the Component Settings menu to close it.
  - Note: The Scenario Metrics component at the bottom of the Scenario Analysis worksheet is not affected by the change you made in the Scenario Trend component.

Isolating a single scenario makes the time series chart easier to read, but it is difficult to determine the quality of the fund's performance by this metric alone. To compare it to its Morningstar Index, do the following:

- Note: When a benchmark is used in the Scenario Trends component, only one scenario (the topmost selected scenario) at a time can be displayed.
- 1. In the Scenario Trends component at the top, click the **Component Settings** icon.
- 2. Click the Display Benchmark option, then select By Relevancy > Morningstar Index.

Exercise 2: Apply a benchmark to the Scenario Trends component

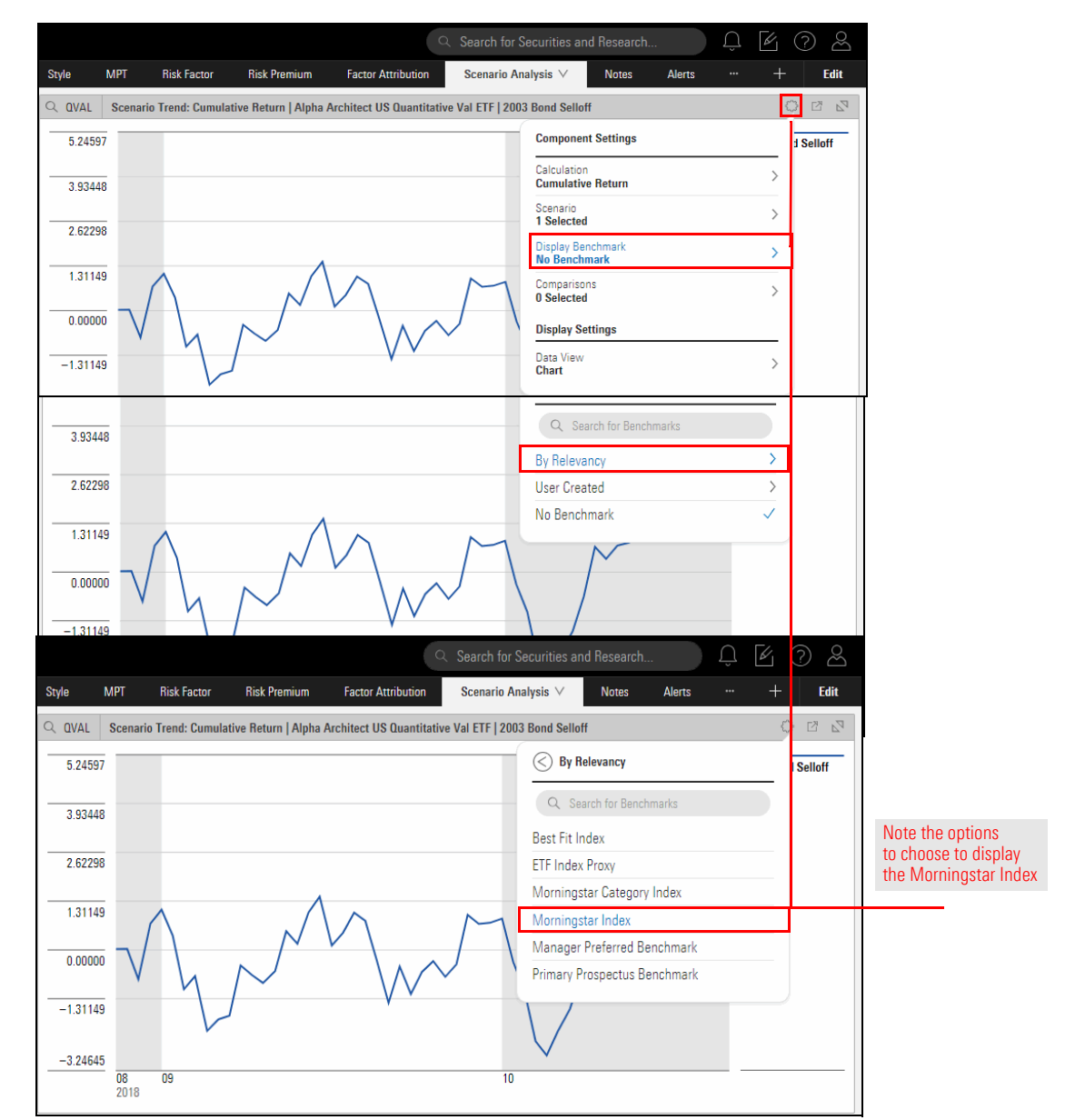

3. Click away from the Component Settings menu to close it. Would the fund outperform the benchmark if this scenario were to reoccur?

The benchmark is a nice contrast to the fund in focus, but you can also select up to eight other funds for comparison. Do the following:

### Exercise 3: Add a fund for comparison

- 1. In the Scenario Trends component at the top, click the **Component Settings** icon. The Component Settings menu opens.
- 2. Click the **Comparisons** option.
- 3. In the **Search all Securities** field, type **TRMCX**, and click the name of the fund when it appears.
- 4. Click **Done**.

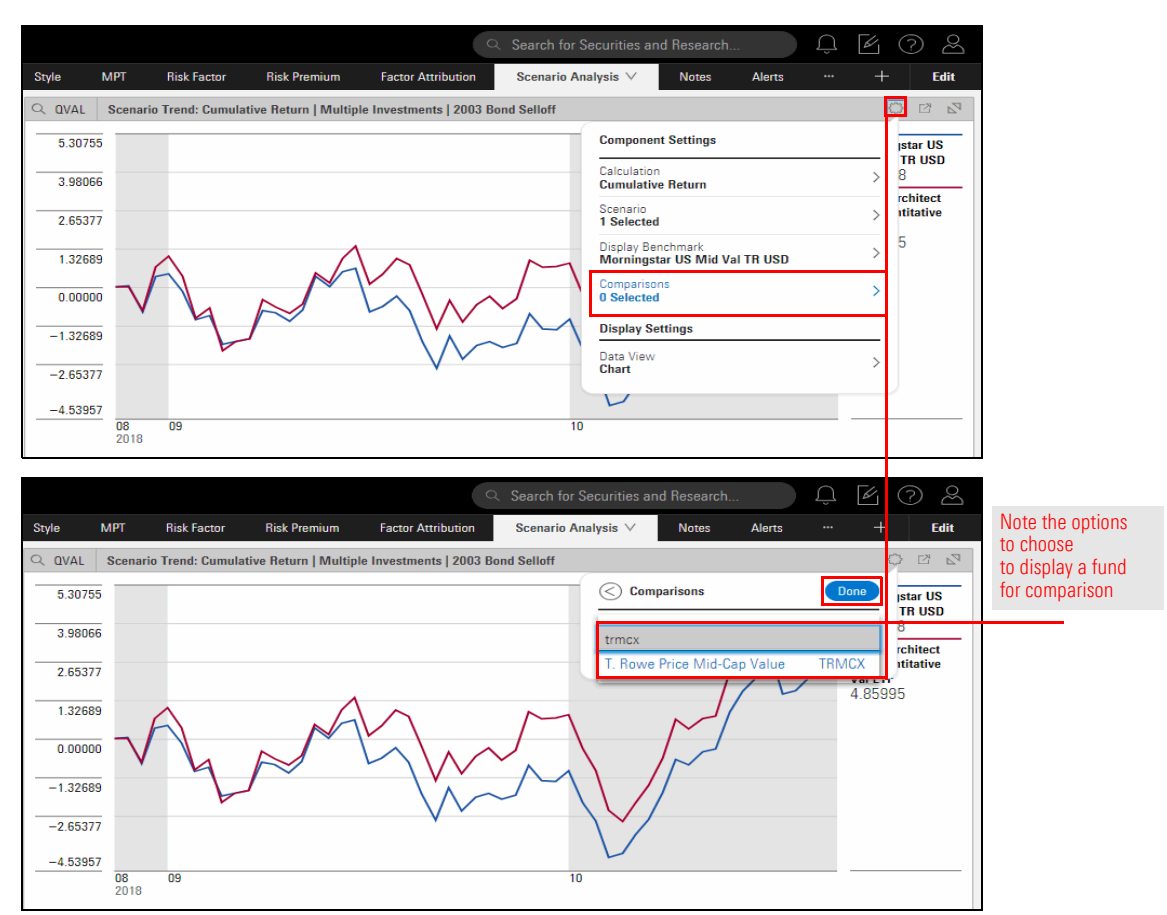

5. **Click away** from the Component Settings menu to close it. Did the fund in focus outperform the T. Rowe Price fund?

You can move your mouse over the time series line in a chart to see the return values at any point in time, but seeing the data in a table might be easier than trying to find information for a specific time period within the scenario.

Note: By default, the data shown in a chart reflects a calculation based on the cumulative return of an investment in the scenario. When you switch to displaying the information as a table, the default calculation switches to showing you period return for an investment.

To convert the chart to a table, do the following:

- 1. Click the **Component Settings** icon in the Scenario Trends component at the top. The Component Settings menu opens.
- 2. Click the Data View option, then select Table.

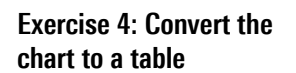

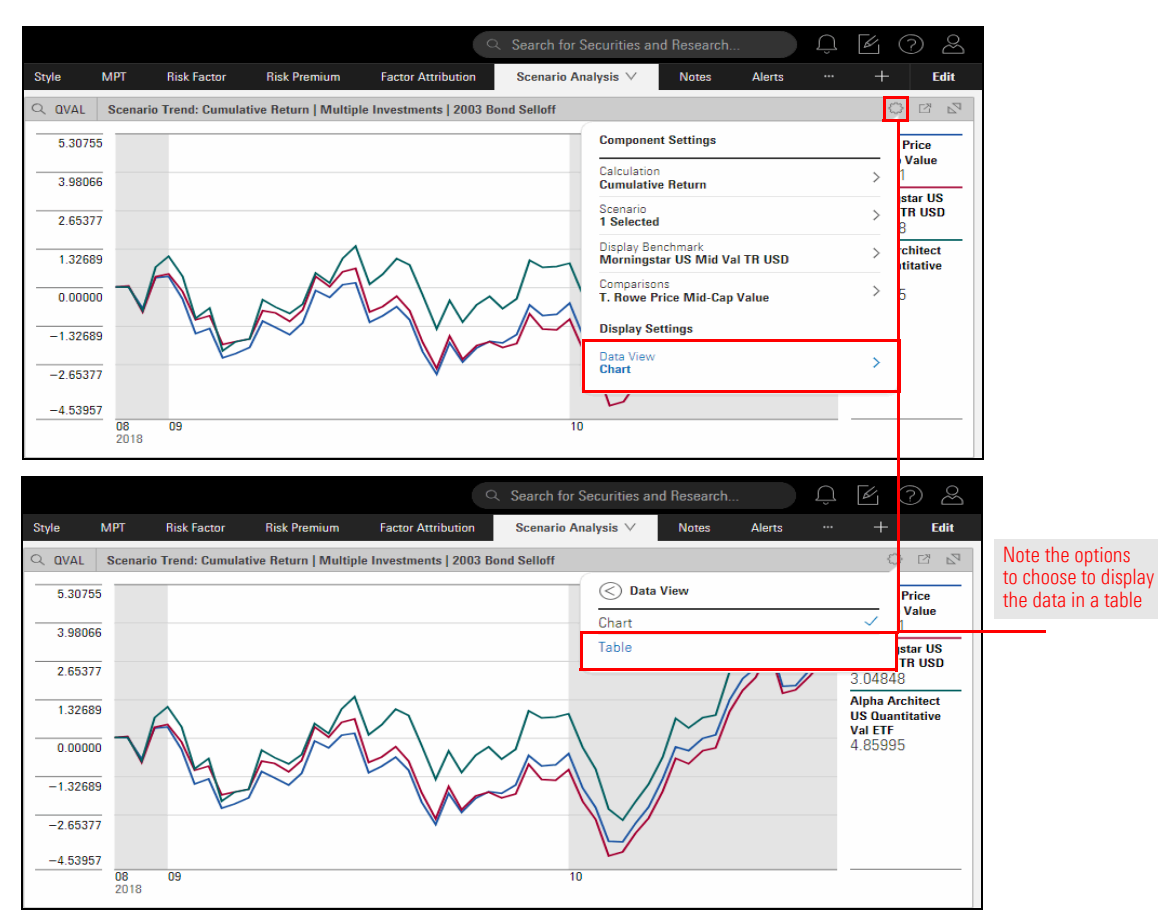

3. **Click away** from the Component Settings menu to close it. Note that for the 2003 Bond Selloff scenario, data appears only for the 1 week, 1 month, and 2 months data columns (because that is how long the bond selloff lasted). Other scenarios will show data in the table reflecting the duration of the scenario.

The default calculation setting for the Scenario Trend component shows you the cumulative return for a fund as a time series. You can instead opt to see either the return of \$10K (that is, you can see what \$10,000 invested at the beginning of the scenario becomes at the end of the scenario), a series of period returns, or the drawdown a fund experiences from peak to trough during a scenario.

This exercise shows you how to display the drawdown value for the 2007–2009 Subprime crisis and subsequent Financial Crisis. The drawdown is calculated daily in table view, and encompasses over 500 market days in this scenario, so finding the final drawdown value is easier when the component displays a chart. (The table display is useful if you want to find the day the maximum drawdown was reached for a fund during a scenario, which is explored in the next exercise.)

To find the drawdown a fund suffered by the end of the 2007-2009 financial crisis, do the following:

- 1. Click the **Component Settings** icon in the Scenario Trend component at the top. The Component Settings menu opens.
- 2. Click Scenario > Pre-defined Scenarios, then deselect the 2003 Bond Selloff, and select the 2007–2009 Subprime Crisis and Subsequent Financial Crisis.
- 3. Click Done.

|                  |                              |                               |                       |                         | Search for               | Securities and Researc                     | h                              | Û 🛛       | ? &    |                       |
|------------------|------------------------------|-------------------------------|-----------------------|-------------------------|--------------------------|--------------------------------------------|--------------------------------|-----------|--------|-----------------------|
| Style            | MPT                          | Risk Factor                   | Risk Premium          | Factor Attribution      | Scenario A               | Analysis V Notes                           | Alerts                         |           | - Edit |                       |
|                  | . Scenar                     | io Trend: Period              | Return   Multiple Inv | vestments   2003 Bond   | Selloff                  |                                            |                                |           | C 2 2  |                       |
|                  |                              |                               |                       | 1                       | 1                        | Component Settings                         |                                |           |        |                       |
| Trives<br>▼      | imeni wame                   |                               |                       | I Week                  | i munun                  | Calculation                                |                                | >         |        |                       |
| 1 Alph           | a Architect U                | S Quantitative Va             | I ETF                 | -2.20278                | 0.91621                  | Period Return                              |                                |           |        |                       |
| 2 Morr<br>3 T Bo | ingstar US N<br>we Price Mir | Aid Val TR USD<br>1-Can Value |                       | -1.98310                | -0.92735                 | 1 Selected                                 |                                | >         |        |                       |
| 5 1.110          |                              | 000 1000                      |                       | 2.44420                 | 0.02400                  | Display Benchmark<br>Morningstar US Mid    | Val TR USD                     | >         |        |                       |
|                  |                              |                               |                       |                         |                          | Comparisons                                | an Value                       | >         |        |                       |
|                  |                              |                               |                       |                         |                          | Display Settings                           |                                |           |        |                       |
|                  |                              |                               |                       |                         |                          | Data View                                  |                                |           |        |                       |
|                  |                              |                               |                       |                         |                          | Table                                      |                                | >         |        |                       |
| Style            | мрт                          | Risk Factor                   | Risk Premium          | Factor Attribution      | Search for<br>Scenario A | Securities and Research<br>nalysis ∨ Notes | Macro-Financial                | Scenarios | · Edit |                       |
|                  | Sconari                      | o Trand: Pariod F             | Roturn   Multinlo Inv | estments   2003 Bond    | Selloff                  |                                            |                                |           |        |                       |
| - UVAL           | Julian                       | o menu. n entou i             | return   multiple inv | estilients   2005 Dolla | Sellon                   |                                            |                                |           |        |                       |
| Invest           | ment Name                    |                               |                       | 1 week                  | 1 month                  | < Pre-defined Scel                         | narios                         | Done      | 1      | Note the entions      |
| ▼<br>1 Alphs     | Architect II                 | S Quantitativo Val            |                       | _2 20278                | 0.01621                  | Global Macro                               |                                | _         |        | to choose to          |
| 2 Morn           | ngstar US N                  | id Val TR USD                 | I E IT                | -1.98310                | -0.92735                 | 2003 Bond Sello                            | off                            |           |        | display this scenario |
| 3 T. Rov         | ve Price Mid                 | -Cap Value                    |                       | -2.44429                | -0.62495                 | 2007 – 2008 Oil                            | Price Rise                     |           |        |                       |
|                  |                              |                               |                       |                         |                          | 2007 – 2009 Su<br>Subsequent Final         | bprime Crisis<br>ancial Crisis | and       |        |                       |
|                  |                              |                               |                       |                         |                          | 2014 – 2015 Oil                            | Price Drop                     |           |        |                       |
|                  |                              |                               |                       |                         |                          | US Focus                                   |                                |           |        |                       |
|                  |                              |                               |                       |                         |                          | 2006 Amaranth                              | Hedge Fund (                   | Collapse  |        |                       |
|                  |                              |                               |                       |                         |                          |                                            | neagerana                      |           |        |                       |

Exercise 5: Find the drawdown for a fund during a scenario

4. Click the Calculation option, then select Drawdown.

|              |             |                    |                      |                        | ⊂ Search for   | Securities an           | d Research         |           | Û      | <i>b</i>     | ? 2   |                       |
|--------------|-------------|--------------------|----------------------|------------------------|----------------|-------------------------|--------------------|-----------|--------|--------------|-------|-----------------------|
| Style        | MPT         | Risk Factor        | Risk Premium         | Factor Attribution     | Scenario A     | Analysis $\vee$         | Notes              | Alerts    |        | +            | Edit  |                       |
| Q QVAL       | Scenari     | io Trend: Period I | Return   Multiple In | vestments   2007 – 200 | 9 Subprime Cri | sis and Subsec          | uent Financia      | al Crisis |        | 5            |       |                       |
|              |             |                    |                      |                        |                | Componen                | t Settings         |           |        |              |       |                       |
| Investr      | nent Name   |                    |                      | 1 week                 | 1 month        | Calculation             |                    |           |        | >            | ; 1   |                       |
| 1 Alpha      | Architect U | S Quantitative Va  | I ETF                | 3.93105                | -5.18273       | Period Ret              | urn                |           |        | · /          |       |                       |
| 2 Mornii     | ngstar US N | /lid Val TR USD    |                      | 4.22590                | -5.51221       | Scenario<br>1 Selected  |                    |           |        | >            | )     |                       |
| 3 T. Row     | e Price Mic | d-Cap Value        |                      | 3.99110                | -4.64404       | Display Ber             | nchmark            |           |        | _            | ,     |                       |
|              |             |                    |                      |                        |                | Morningst               | ar US Mid Va       | I TR USD  |        |              |       |                       |
|              |             |                    |                      |                        |                | Comparison<br>T. Rowe P | ns<br>rice Mid-Cap | Value     |        | >            |       |                       |
|              |             |                    |                      |                        |                | Display Se              | ttings             |           |        |              |       |                       |
|              |             |                    |                      |                        |                | Data View<br>Table      |                    |           |        | >            |       |                       |
|              |             |                    |                      |                        |                |                         |                    |           |        |              |       | J                     |
|              |             |                    |                      |                        | Search for     | Securities an           | d Research         |           | $\cap$ | <i>L</i>     | (?) & |                       |
|              | 1.07        |                    |                      |                        |                |                         |                    |           |        | <u> </u>     |       |                       |
| Style        | MPI         | Kisk Factor        | Kisk Premium         | Factor Attribution     | Scenario A     | nalysis ∨               | Notes              | Alerts    |        | +            | Edit  |                       |
| Q QVAL       | Scenari     | io Trend: Period I | Return   Multiple In | vestments   2007 – 200 | 9 Subprime Cri | sis and Subseq          | uent Financia      | al Crisis |        | Ę            | 3 2 2 |                       |
|              |             |                    |                      |                        |                | Calcu                   | lation             |           |        |              |       | Note the options      |
| Investr      | nent Name   |                    |                      | 1 week                 | 1 month        | 10K Grow                | th                 |           |        | _            | : 1   | to choose             |
| ▼<br>1 Alpha | Architect U | S Quantitative Va  | I ETF                | 3.93105                | -5.18273       | Cumulativ               | e Return           |           |        |              | 2     | to select this option |
| 2 Mornin     | ngstar US N | /lid Val TR USD    |                      | 4.22590                | -5.51221       | Drawdow                 | n                  |           |        |              |       |                       |
| 3 T. Row     | e Price Mic | d-Cap Value        |                      | 3.99110                | -4.64404       | Period Ret              | turn               |           |        | $\checkmark$ |       |                       |
|              |             |                    |                      |                        |                | 1 on our not            |                    |           |        |              |       |                       |
|              |             |                    |                      |                        |                |                         |                    |           |        |              |       |                       |
|              |             |                    |                      |                        |                |                         |                    |           |        |              |       |                       |
|              |             |                    |                      |                        |                |                         |                    |           |        |              |       |                       |
|              |             |                    |                      |                        |                |                         |                    |           |        |              |       |                       |
|              |             |                    |                      |                        |                |                         |                    |           |        |              |       |                       |
|              |             |                    |                      |                        |                |                         |                    |           |        |              |       |                       |
|              |             |                    |                      |                        |                |                         |                    |           |        |              |       |                       |
|              |             |                    |                      |                        |                |                         |                    |           |        |              |       |                       |

5. Click the Data View option, then select Chart.

|                                                                                                    |                                                                                                    |                                           |                                                                                                    | Q Sear                                                                                                    | ch for Se                                    | ecurities and Research                                                                                                    |                  | Û        | 6                     | 2                 | 2                |                                                       |
|----------------------------------------------------------------------------------------------------|----------------------------------------------------------------------------------------------------|-------------------------------------------|----------------------------------------------------------------------------------------------------|----------------------------------------------------------------------------------------------------|----------------------------------------------|----------------------------------------------------------------------------------------------------|------------------|----------|-----------------------|-------------------|------------------|-------------------------------------------------------|
| Style                                                                                                    | MPT                                                                                                    | Risk Factor                               | Risk Premium                                                                                                    | Factor Attribution Sce                                                                                                    | nario Ana                                    | alysis 🗸 Notes                                                                                                    | Alerts           |          | +                     | Edi               | t                |                                                       |
|                                                                                                    | AL Scenar                                                                                                    | rio Trend: Drawdo                         | own   Multiple Investn                                                                                                    | nents   2007 – 2009 Subprime                                                                                                    | Crisis ar                                    | nd Subsequent Financial (                                                                                                    | risis            |          | 0                     |                   | 2                |                                                       |
| т                                                                                                    | ime Period                                                                                                    | T. Bo                                     | owe Price Mid-Cap Value                                                                                                    | Morningstar US Mid Val TR<br>USD                                                                                                    | Alpha                                        | Component Settings                                                                                                    |                  |          |                       |                   |                  |                                                       |
| 1.0                                                                                                    | 8/29/2018                                                                                                    |                                           | 0.00000                                                                                                    | 0.00000                                                                                                    |                                              | Calculation<br>Drawdown                                                                                                    |                  |          | >                     |                   |                  |                                                       |
| 2.0                                                                                                    | 8/30/2018                                                                                                    |                                           | 0 00000                                                                                                    | 0 00000                                                                                                    |                                              | Scenario                                                                                                    |                  |          | ``                    |                   |                  |                                                       |
| 3 0                                                                                                    | 8/31/2018                                                                                                    |                                           | 0.00000                                                                                                    | 0.00000                                                                                                    |                                              | 1 Selected                                                                                                    |                  |          |                       |                   |                  |                                                       |
| 4 0                                                                                                    | 9/01/2018                                                                                                    |                                           | -0.32299                                                                                                    | -0.25694                                                                                                    |                                              | Display Benchmark                                                                                                    |                  |          | >                     |                   |                  |                                                       |
| 5 0                                                                                                    | 9/02/2018                                                                                                    |                                           | -0.11521                                                                                                    | -0.18007                                                                                                    |                                              | Morningstar US Mid Va                                                                                                    | I TR USD         |          |                       |                   |                  |                                                       |
| 6 0                                                                                                    | 9/03/2018                                                                                                    |                                           | 0.00000                                                                                                    | 0.00000                                                                                                    |                                              | Comparisons                                                                                                    | Value            |          | >                     |                   |                  |                                                       |
| 7 0                                                                                                    | 9/04/2018                                                                                                    |                                           | -0.44221                                                                                                    | -0.49926                                                                                                    |                                              | T. Nowe Frice Mild-Cap                                                                                                    | value            |          |                       |                   |                  |                                                       |
| 8 0                                                                                                    | 9/05/2018                                                                                                    |                                           | 0.00000                                                                                                    | 0.00000                                                                                                    |                                              | Display Settings                                                                                                    |                  |          |                       |                   |                  |                                                       |
| 9.0                                                                                                    | 9/06/2018                                                                                                    |                                           | -0.02149                                                                                                    | -0.08313                                                                                                    |                                              | Nata View                                                                                                    |                  |          | _                     |                   |                  |                                                       |
|                                                                                                    |                                                                                                    |                                           | -0.55442                                                                                                    | -0.61157                                                                                                    |                                              | Table                                                                                                    |                  |          | >                     |                   |                  |                                                       |
| 10 0                                                                                                    | 9/07/2018                                                                                                    |                                           | 0.00442                                                                                                    |                                                                                                    |                                              | Table                                                                                                    |                  |          |                       |                   |                  |                                                       |
| 10 09                                                                                                    | 9/07/2018<br>9/08/2018                                                                                                    |                                           | -0.35590                                                                                                    | -0.52954                                                                                                    |                                              | Tame                                                                                                    |                  |          |                       |                   |                  |                                                       |
| 10 0:<br>11 0:                                                                                                    | 9/07/2018<br>9/08/2018                                                                                                    | Rick Factor                               | -0.35590<br>Bick Promium                                                                                                    | -0.52954<br>Q Sear                                                                                                    | ch for Se                                    | ecurities and Research.                                                                                                    | Alorte           | Û        | Ľ<br>+                | ? 2<br>Edi        | 2                |                                                       |
| 10 09<br>11 09<br>Style                                                                                                    | 9/07/2018<br>9/08/2018<br>MPT                                                                                                    | Risk Factor                               | -0.35590<br>Risk Premium                                                                                                    | -0.52954<br>Q Sear<br>Factor Attribution Scen                                                                                                    | ch for Se<br>nario Ana                       | ecurities and Research<br>alysis ∨ Notes                                                                                                    | Alerts           | Ļ.       | Ľ<br>+                | ? 2<br>Edi        | ℃<br>t           | Note the                                              |
| 10 09<br>11 09<br>Style                                                                                                    | 9/07/2018<br>9/08/2018<br>MPT                                                                                                    | Risk Factor<br>rio Trend: Drawdo          | -0.35590<br>Risk Premium                                                                                                    | -0.52954<br>Q Sear<br>Factor Attribution Scen<br>tents   2007 - 2009 Subprime                                                                                                    | ch for Se<br>nario Ana<br>Crisis ar          | ecurities and Research<br>alysis ∨ Notes<br>nd Subsequent Financial (                                                                                                    | Alerts<br>Crisis | <u> </u> | لک<br>+               | ? ∠<br>Edi        | C∑<br>t          | Note the options to choose                            |
| 10 0<br>10 0<br>11 0<br>Style<br>Q QVA                                                                                              | 9/07/2018<br>9/08/2018<br>MPT<br>AL Scenar                                                                                                    | Risk Factor<br>rio Trend: Drawdo          | – 0.35590<br>Risk Premium<br>own   Multiple Investm                                                                                                    | –0.52954<br>Q Sear<br>Factor Attribution Scen<br>hents   2007 – 2009 Subprime<br>Morningstar US Mid Val TR                                                                                                    | ch for Se<br>nario Ana<br>Crisis ar<br>Alpha | ecurities and Research<br>alysis ∨ Notes<br>nd Subsequent Financial (<br>⊘ Data View                                                                                     | Alerts<br>Crisis | <u>,</u> | +                     | ?<br>Edi<br>₽ Z t | 00<br>t          | Note the options to choose to select this optio       |
| 10 09<br>11 09<br>Style                                                                                                    | 9/07/2018<br>9/08/2018<br>MPT<br>&L Scenar                                                                                                    | Risk Factor<br>rio Trend: Drawdo<br>T. Ro | -0.35590<br>Risk Premium<br>own   Multiple Investm                                                                                                    | –0.52954<br>Q Sear<br>Factor Attribution Scen<br>hents   2007 – 2009 Subprime<br>Morningstar US Mid Val TR<br>USD                                                                                                    | ch for Se<br>nario Ana<br>Crisis ar<br>Alpha | ecurities and Research<br>alysis V Notes<br>nd Subsequent Financial (<br>Otata View<br>Chart                                                                             | Alerts           |          | +                     | ?<br>Edi          | 0)<br>t          | Note the<br>options to choose<br>to select this optio |
| 10 00<br>11 00<br>11 00<br>5tyle<br>Q QVA<br>Ti<br>1 00                                                                             | 9/07/2018<br>9/06/2018<br>MPT<br>ML Scenar<br>ime Period<br>8/29/2018                                                                                                    | Risk Factor<br>rio Trend: Drawdo<br>T. Ro | -0.35590<br>Risk Premium<br>own   Multiple Investm<br>owe Price Mid-Cap Value<br>0.00000                                                                     | -0.52954<br>Sear<br>Factor Attribution Scen<br>Morningstar US Mid Val TR<br>USD<br>0.00000                                                                                                    | ch for Se<br>nario Ana<br>Crisis an<br>Alpha | ecurities and Research<br>alysis V Notes<br>nd Subsequent Financial (<br>Chart View<br>Table                                                                             | Alerts<br>Crisis |          | ×                     | ?<br>Edi<br>≥ ⊠ t | o∑<br>t          | Note the<br>options to choose<br>to select this optio |
| 10 00<br>11 00<br>11 00<br>11 00<br>11 00<br>0<br>0<br>0<br>0<br>0                                                                  | 9/07/2018<br>9/08/2018<br>MPT<br>Scenar<br>ime Period<br>8/29/2018<br>8/30/2018                                                                                                    | Risk Factor<br>rio Trend: Drawdo<br>T. Ro | -0.35590<br>Risk Premium<br>own   Multiple Investm<br>wwe Price Mid-Cep Value<br>0.00000<br>0.00000                                                          | -0.52954<br>Sear<br>Factor Attribution Scen<br>ments   2007 - 2009 Subprime<br>Morningster US Mid Val TR<br>USD<br>0.00000<br>0.00000                                                                                                  | ch for Se<br>pario Ana<br>Crisis an<br>Alpha | ecurities and Research<br>alysis V Notes<br>nd Subsequent Financial (<br>Chart<br>Table                                                                                  | Alerts           | <u> </u> | ×                     | C Edi             | D)<br>t          | Note the<br>options to choose<br>to select this optio |
| 10 04<br>11 04<br>Style<br>Q QVA<br>Ti<br>1 08<br>2 08<br>3 08                                                                      | 9/07/2018<br>9/08/2018<br>MPT<br>Scenar<br>ime Period<br>8/29/2018<br>8/30/2018<br>8/31/2018                                                                                            | Risk Factor<br>rio Trend: Drawdo<br>T. Ro | -0.35590<br>Risk Premium<br>own   Multiple Investm<br>owe Price Mid-Cap Value<br>0.00000<br>0.00000<br>0.00000                                               | -0.52954<br>Sear<br>Factor Attribution Scen<br>Morningstar US Mid Val TR<br>USD<br>0.00000<br>0.00000<br>0.00000                                                                                                    | ch for Se<br>pario Ana<br>Crisis an<br>Alpha | ecurities and Research<br>alysis V Notes<br>nd Subsequent Financial (<br>Chart View<br>Chart<br>Table<br>0.00000                                                         | Alerts           | Ļ<br>    | <ul> <li>✓</li> </ul> | ?<br>Edi          | 03 t             | Note the<br>options to choose<br>to select this optio |
| 10 04<br>11 04<br>Style<br>Q QVA<br>Ti<br>1 08<br>2 08<br>3 08<br>4 09                                                              | 9/07/2018<br>9/08/2018<br>MPT<br>ML Scenar<br>ime Period<br>8/29/2018<br>8/30/2018<br>8/31/2018<br>9/01/2018                                                                            | Risk Factor<br>rio Trend: Drawdo          | -0.35590<br>Risk Premium<br>own   Multiple Investm<br>owe Price Mid-Cep Value<br>0.00000<br>0.00000<br>0.00000<br>-0.32299                                   | -0.52954                                                                                                    | ch for Se<br>nario Ana<br>Crisis an<br>Alpha | ecurities and Research<br>alysis ∨ Notes<br>nd Subsequent Financial (<br>Chart View<br>Chart<br>Table<br>0.00000<br>-0.24761                                             | Alerts<br>Brisis |          | <ul> <li>✓</li> </ul> | ? 2<br>Edi        | o)<br>t          | Note the<br>options to choose<br>to select this optio |
| 10 00<br>11 00<br>11 00<br>Style<br>Q QVA<br>Ti<br>1 00<br>2 00<br>3 00<br>4 00<br>5 00                                             | 9/07/2018<br>9/08/2018<br>MPT<br>ML Scenar<br>ime Period<br>8/29/2018<br>8/30/2018<br>8/30/2018<br>9/01/2018<br>9/02/2018                                                               | Risk Factor<br>rio Trend: Drawdo          | -0.35590<br>Risk Premium<br>awn   Multiple Investm<br>awe Price Mid-Cep Value<br>0.00000<br>0.00000<br>-0.32299<br>-0.11521                                  | -0.52954<br>Q Sear<br>Factor Attribution Scen<br>ments   2007 - 2009 Subprime<br>Morningstar US Mid Val TR<br>USD<br>0.00000<br>0.00000<br>0.00000<br>0.00000<br>-0.25894<br>-0.18007                                                  | ch for Se<br>aario Ana<br>Crisis an<br>Alpha | ecurities and Research<br>alysis ∨ Notes<br>al Subsequent Financial (<br>Chart<br>Table<br>0.00000<br>-0.24761<br>-0.19059                                               | Alerts<br>Crisis |          | <ul> <li>✓</li> </ul> | ? 2<br>Edi        | ට<br>7<br>7      | Note the<br>options to choose<br>to select this optio |
| 10 00<br>11 00<br>11 00<br>Style<br>Q QVA<br>Ti<br>1 00<br>2 00<br>3 00<br>4 00<br>5 00<br>6 00<br>6 00                             | 9/07/2018<br>9/08/2018<br>MPT<br>Scenar<br>8/29/2018<br>8/30/2018<br>8/31/2018<br>9/01/2018<br>9/01/2018<br>9/01/2018<br>9/02/2018                                                      | Risk Factor<br>rio Trend: Drawdo          | -0.35590<br>Risk Premium<br>own   Multiple Investm<br>owe Price Mid-Cep Value<br>0.00000<br>0.00000<br>-0.32299<br>-0.11521<br>0.00000                       | -0.52954                                                                                                    | ch for Se<br>aario Ana<br>Crisis ar<br>Alpha | ecurities and Research<br>alysis ∨ Notes<br>nd Subsequent Financial (<br>Chart<br>Table<br>0.00000<br>-0.24781<br>-0.19059<br>0.00000                                    | Alerts           | Ļ<br>    | <ul> <li>✓</li> </ul> | Carl              | 0)<br>t          | Note the<br>options to choose<br>to select this optio |
| 10 00<br>11 00<br>11 00<br>Style<br>Q QVA<br>Ti<br>1 00<br>2 00<br>3 00<br>4 00<br>5 00<br>6 0 0<br>7 00<br>7 00                    | 9/07/2018<br>9/08/2018<br>MPT<br>Scenar<br>inte Period<br>8/29/2018<br>8/30/2018<br>8/31/2018<br>9/01/2018<br>9/02/2018<br>9/02/2018<br>9/02/2018                                       | Risk Factor<br>rio Trend: Drawdo          | -0.35590<br>Risk Premium<br>own   Multiple Investm<br>owe Price Mid-Cap Value<br>0.00000<br>0.00000<br>-0.32299<br>-0.11521<br>0.00000<br>-0.44221           | -0.52954<br>Q Sear<br>Factor Attribution Scen<br>tents   2007 - 2009 Subprime<br>Morningstar US Mid Val TR<br>0.00000<br>0.00000<br>0.00000<br>0.00000<br>0.00000<br>0.00000<br>0.00000<br>-0.25894<br>-0.18007<br>0.00000<br>-0.49928 | ch for Se<br>aario Ana<br>Crisis an<br>Alpha | ecurities and Research<br>alysis ∨ Notes<br>d Subsequent Financial (<br>Chart<br>Table<br>0.00000<br>-0.24781<br>-0.19059<br>0.00000<br>-0.52156                         | Alerts<br>Crisis | Ļ<br>    | Ľ + ⊂                 | ? ∠ Edit          | t 100            | Note the<br>options to choose<br>to select this optio |
| 10 00<br>11 00<br>11 00<br>Style<br>Q QVA<br>Ti<br>1 00<br>2 00<br>3 00<br>4 00<br>5 00<br>6 00<br>7 00<br>8 00                     | 9/07/2018<br>9/08/2018<br>MPT<br>Ime Period<br>8/29/2018<br>8/30/2018<br>8/30/2018<br>8/31/2018<br>9/01/2018<br>9/02/2018<br>9/02/2018                                                  | Risk Factor<br>rio Trend: Drawdo          | -0.35590<br>Risk Premium<br>own   Multiple Investm<br>owe Price Mid-Cap Value<br>0.00000<br>0.00000<br>-0.32299<br>-0.11521<br>0.00000<br>-0.4221<br>0.00000 | -0.52954                                                                                                    | L for Seario Anaa<br>Crisis ar<br>Alpha      | ecurities and Research<br>alysis ∨ Notes<br>nd Subsequent Financial (<br>Chart<br>Table<br>0.00000<br>-0.24781<br>-0.19059<br>0.00000<br>-0.52156<br>0.00000             | Alerts           |          | <ul> <li>✓</li> </ul> | ? 2 Edit          | S<br>1<br>2<br>2 | Note the<br>options to choose<br>to select this optio |
| 10 00<br>11 00<br>11 00<br>11 00<br>11 00<br>11 00<br>11 00<br>2 00<br>3 00<br>4 00<br>5 00<br>5 00<br>6 00<br>7 00<br>8 00<br>9 00 | 9/07/2018<br>9/08/2018<br>MPT<br>Scenar<br>ime Period<br>8/29/2018<br>8/30/2018<br>8/31/2018<br>9/01/2018<br>9/01/2018<br>9/03/2018<br>9/03/2018<br>9/04/2018<br>9/04/2018<br>9/06/2018 | Risk Factor<br>rio Trend: Drawdo<br>T. Ro | -0.35590<br>-0.35590<br>Risk Premium<br>we Price Mid-Cep Velue<br>0.00000<br>0.00000<br>-0.32299<br>-0.11521<br>0.00000<br>-0.44221<br>0.00000<br>-0.2149    | -0.52954                                                                                                    | L Crisis ar<br>Alpha                         | ecurities and Research<br>alysis ∨ Notes<br>nd Subsequent Financial (<br>Chart<br>Table<br>0.00000<br>-0.24761<br>-0.19059<br>0.00000<br>-0.52156<br>0.00000<br>-0.12238 | Alerts           |          | <ul> <li>✓</li> </ul> | ⑦ Edi<br>Edi      | 0) t             | Note the<br>options to choose<br>to select this optio |

6. **Click away** from the Component Settings menu to close it. What would the final value be for the fund in focus?

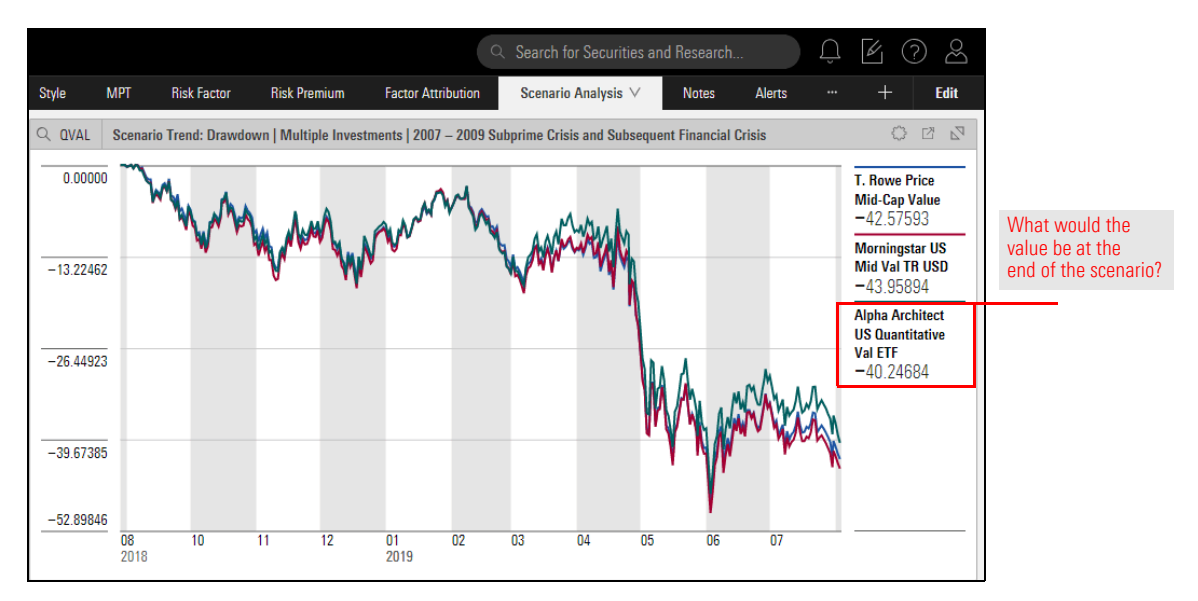

The Morningstar Global Multi-Asset Risk Model allows you to examine risk in multi-asset funds and portfolios (including fixed-income investments). It captures equity risk premiums across the global equity and fixed-income universe, and the interest-rate component of USD-, EUR-, GBP-, and CHF-denominated bonds in terms of the respective shift, twist, and curvature factors of the U.S., German, British, and Swiss government yield curves.

The Global Multi-Asset Risk Model includes the 36 risk factors from the Global Equity Risk Model.

To qualify for analysis with the Global Multi-Asset Risk Model, a fund or portfolio must meet the following requirements:

- ► Cannot be a fund-of-funds
- ► Must have a portfolio report date within the last six months
- ► Market capitalization > USD 1 million
- ► Liquidity > USD 10,000
- ▶ Region-size rank  $\leq$  500
- Sector-size rank  $\leq 250$
- Sector-region-size rank  $\leq 50$
- Sector-country-size rank  $\leq$  10, and
- United States-size rank  $\leq$  2,000.
  - Note: ADRs are not eligible.

At this time, the following fixed-income funds are excluded from coverage:

- ► bonds denominated in currencies other than USD, EUR, GBP, and CHF
- ► callable bonds
- mortgage-backed securities, and
- ► interest derivatives.

To learn more about the Morningstar Global Multi-Asset Risk Model, please read Morningstar Risk Model Methodology.

### What is the Global Multi-Asset Risk Model?

In this exercise, you will compare the results for two fixed-income funds under different scenarios. The Equity Fund workbook should still be open.

Do the following:

- 1. In the **Equity Fund** workbook, open the screen **Analyst-Rated Fixed-Income Funds**. If you do not have this screen, create it now.
- 2. Select the Scenario Analysis worksheet.
- 3. At the far-right of the worksheet tabs, click Edit to open the Component Library.

Exercise 6: Use the Global Multi-Asset Risk Model to compare fixed-income funds

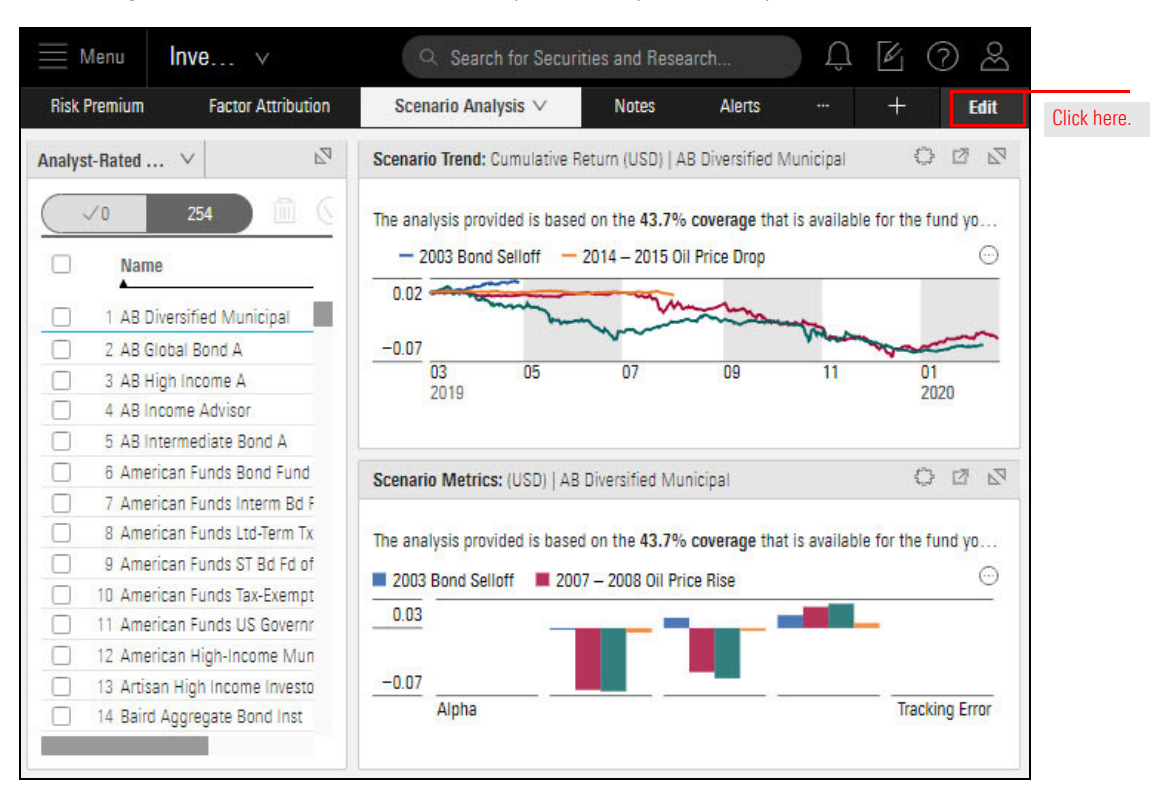

4. Delete the Scenario Metrics component.

| ≣ Menu Inve… ∨                                                                                                    | Q Search for Securities and Research                                                                                                    | L ( ) L                                                                                                    |
|----------------------------------------------------------------------------------------------------|----------------------------------------------------------------------------------------------------|----------------------------------------------------------------------------------------------------|
| Risk Premium Factor Attribution                                                                                                    | Scenario Analysis ∨ Notes Alerts                                                                                                    | ··· + Done                                                                                                    |
| Analyst-Rated Fixed Income F $\times$                                                                                                    | Scenario Trend: Cumulative Return (USD)   AB 5                                                                                                    | Component Library                                                                                                    |
| V0       254         Name         1       AB Diversified Municipal         2       AB Global Bond A         3       AB High Income A         4       AB Income Advisor         5       AB Intermediate Bond A         6       American Funds Bond Fund         7       American Funds Interm Bd F         8       American Funds ST Bd Fd of         10       American Funds ST Bd Fd of         11       American Funds US Governr         12       American High-Income Mun         13       Artisan High Income Investo         14       Baird Aggregate Bond Inst | The analysis provided is based on the <b>43.7% coverage</b><br>- 2003 Bond Selloff<br>0.02<br>-0.07<br>03<br>2019<br>Scenario Metrics: (USD)   AB Diversified Muni<br>The analysis provided is based on the <b>43.7% coverage</b><br>2003 Bond Selloff<br>2007 - 2008 Oil Price Rise<br>0.03<br>-0.07<br>Alpha<br>Tracking I | that<br>C Search Cor<br>Drag and drop<br>components to add<br>to worksheet. Use<br>component headers<br>to rearrange and<br>delete.<br>Allocation<br>H Allocation<br>H Allocation<br>Click here to<br>delete the<br>Scenario Met<br>component.<br>Error<br>H Contribu<br>C |

The Scenario Trend component now occupies the full component area.

5. In the Component Library, **drag** the **Scenario Trend** component to the component area, placing it at the **bottom of the component area**.

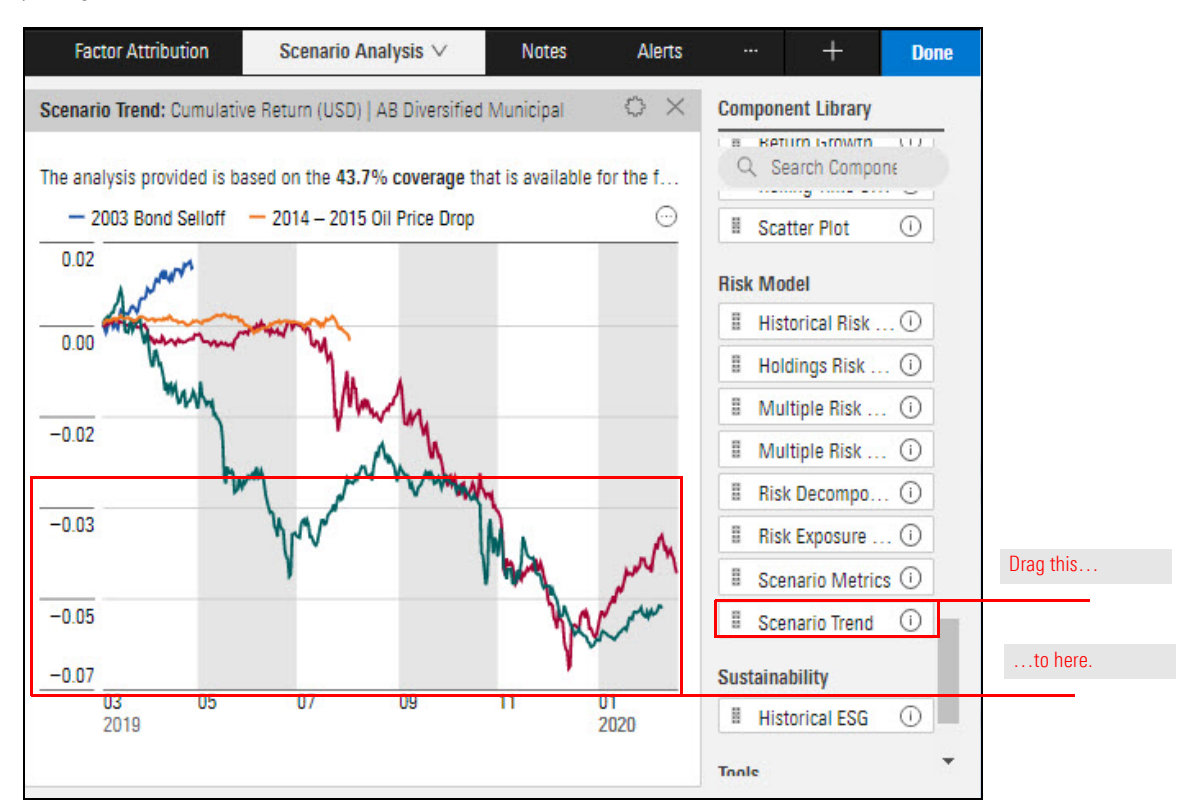

- 6. At the far-right of the worksheet tabs, click **Done** to close the Component Library.
- 7. You now have two instances of the Scenario Trend component, both displaying the same data.

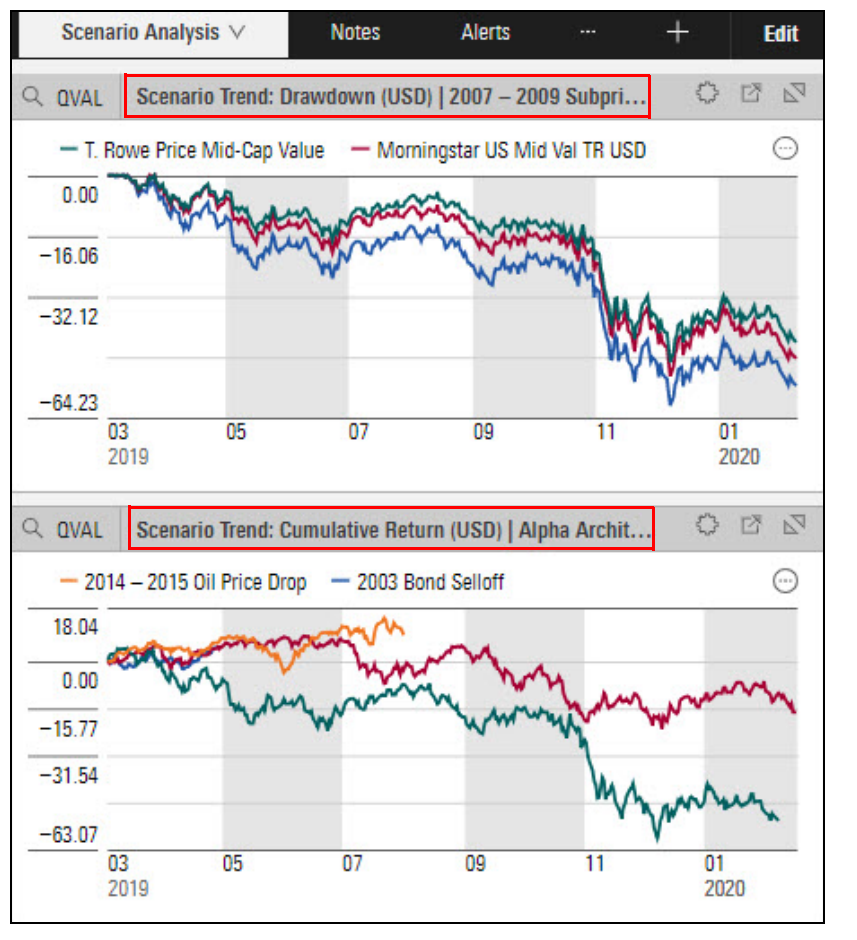

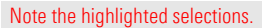

### 8. In the Grid, to **select two funds** you want to compare, **click one** and **<CTRL>-click the other**. Now two funds are selected and each component displays a line for each fund.

Note: At the top of each component, the text "The analysis provided in based on the XX.X% coverage that is available for the fund you are viewing" refers to the fund you selected first.

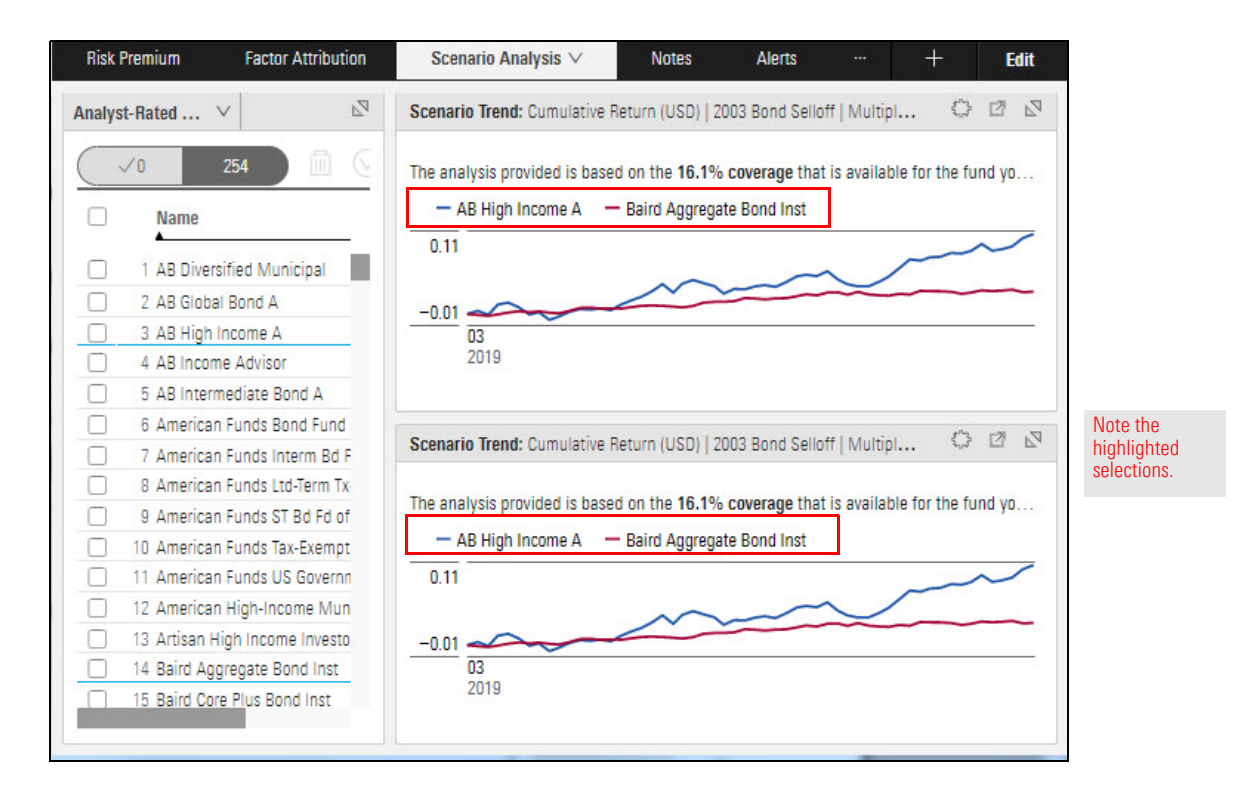

9. In the top component, click the **Component Settings** icon. The Component Settings menu opens. **Note** that the **Risk Models** selection is **Global Multi-Assets Model**.

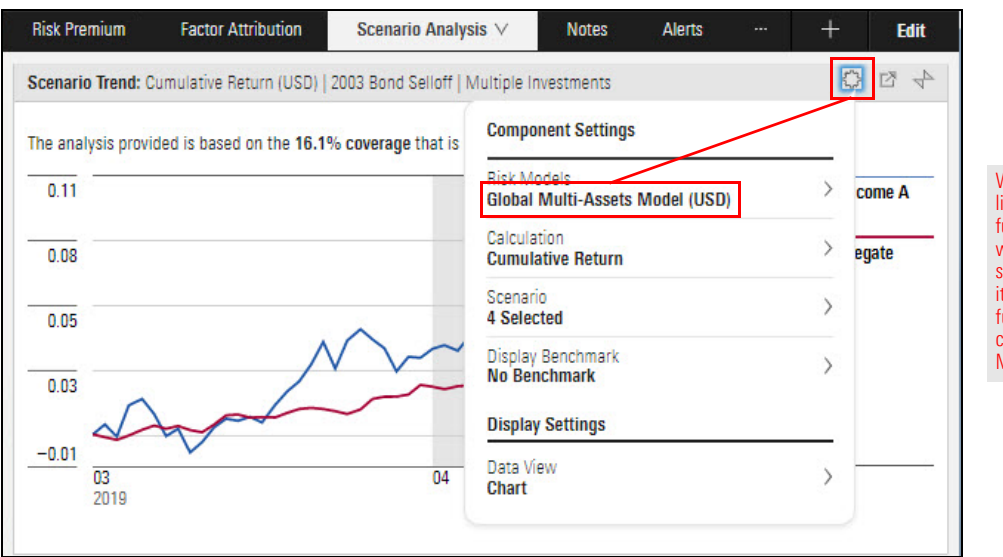

When you opened a list of fixed-income funds, one of them was automatically selected. And because it's a fixed-income fund, the Risk Model changed to the Global Multi-Asset Model.

- 10. From the **Component Settings** menu, select **Scenario** > **Pre-defined Scenarios**. **Clear** the checkboxes for the following:
  - ► 2007–2008 Oil Price Rise
  - 2007–2009 Subprime Crisis and Subsequent Financial Crisis, and
  - 2014–2015 Oil Price Drop.

Make sure 2003 Bond Selloff is still selected.

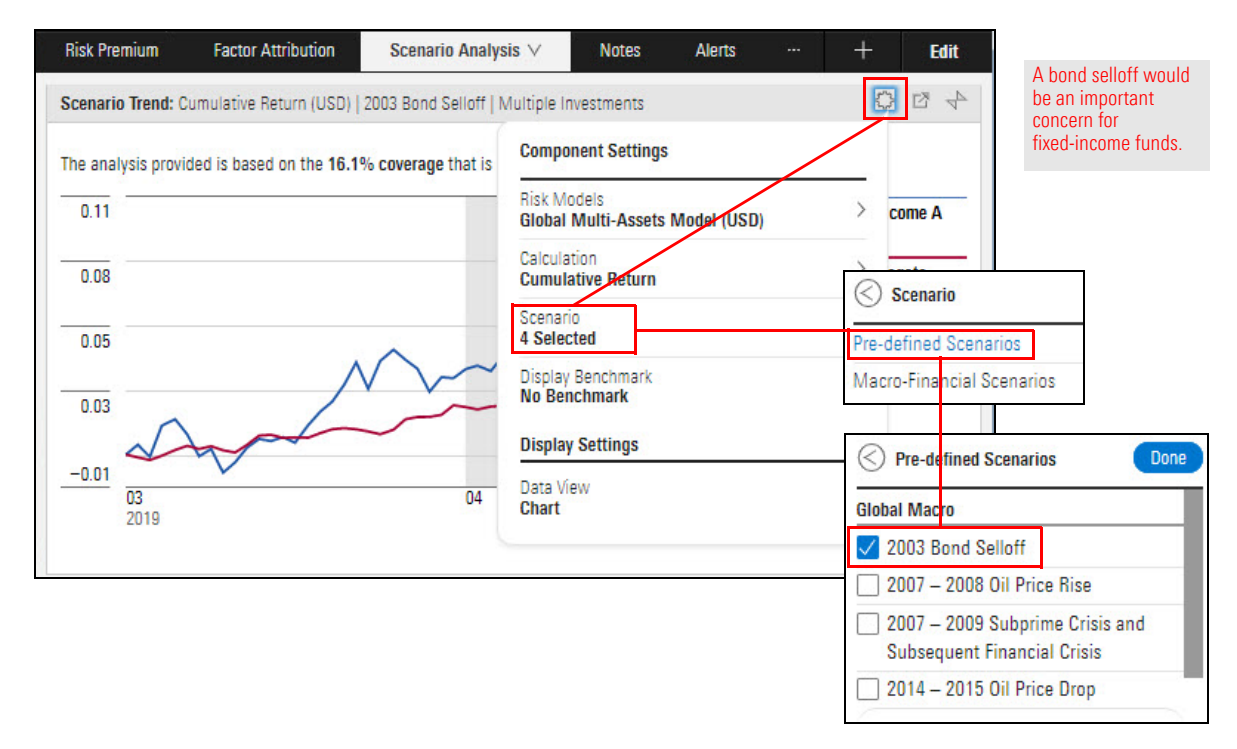

11. Click Done, then Click away from the Component Settings menu to close it.

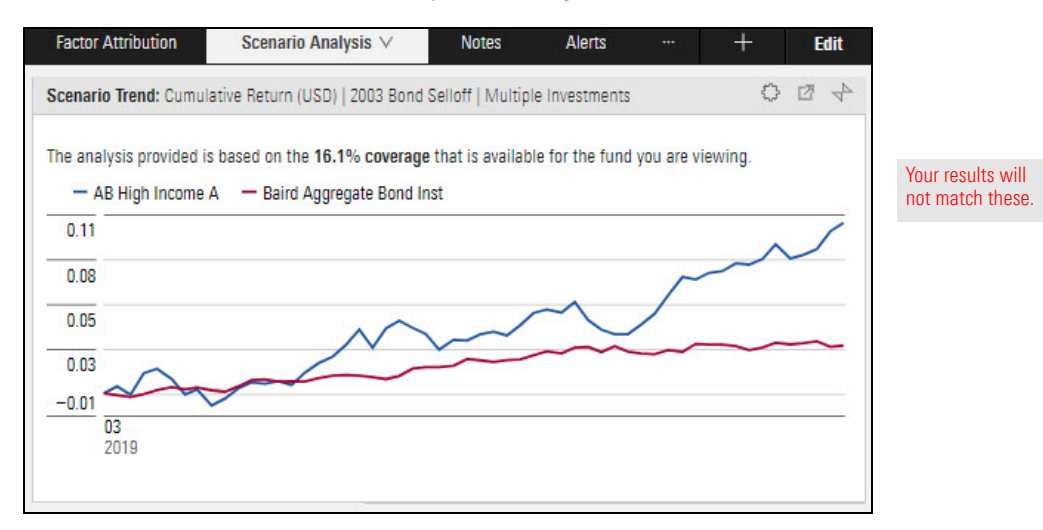

Which of the two selected funds would do better if a substantial bond selloff were to occur?

12. In the bottom Scenario Trend component, click the **Component Settings** icon, then select **Scenario** > **Pre-defined Scenarios**. Clear the checkboxes on **all scenarios**, then select **2011 US Debt Ceiling**.

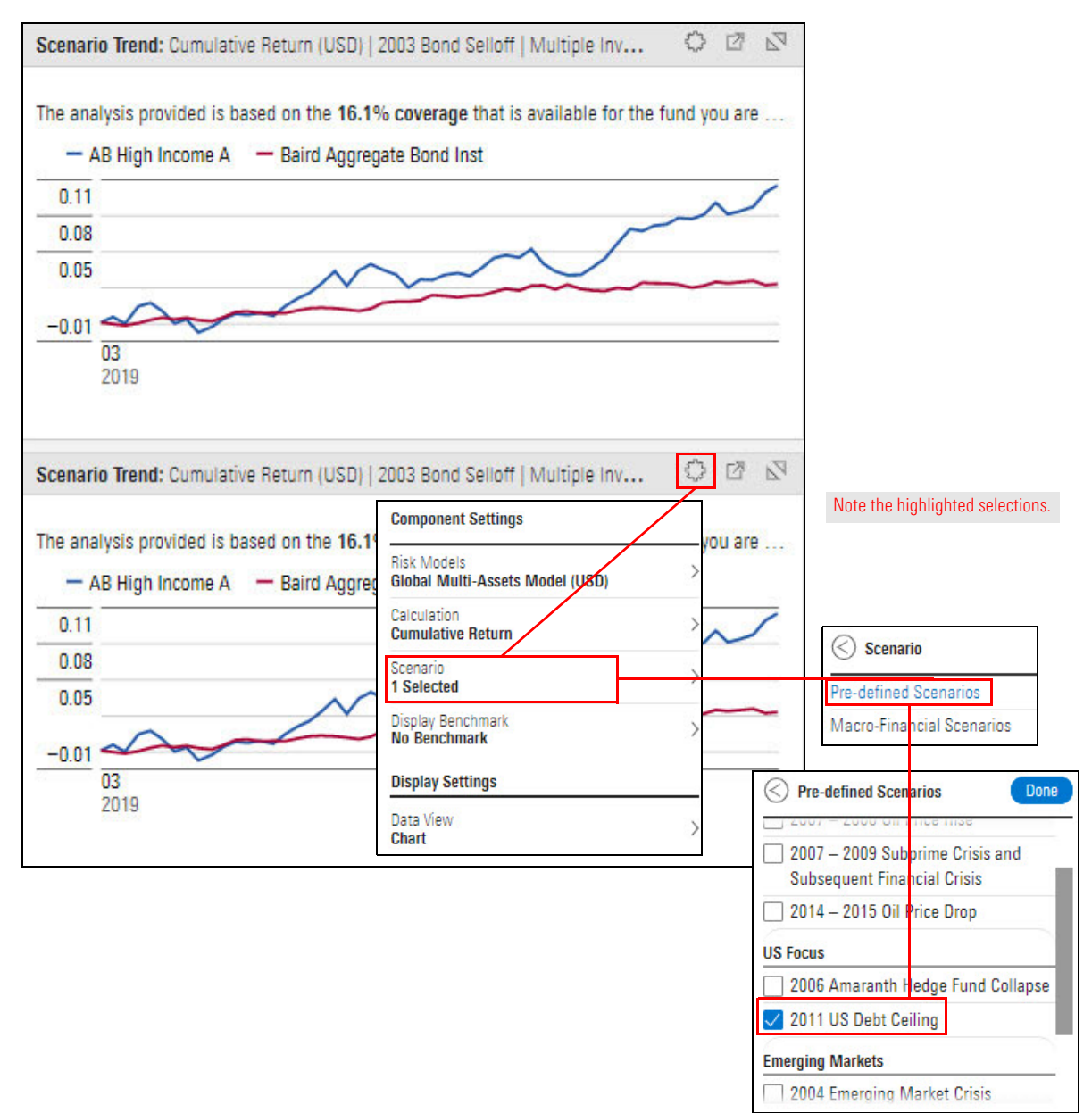

13. Click away from the Component Settings menu to close it.

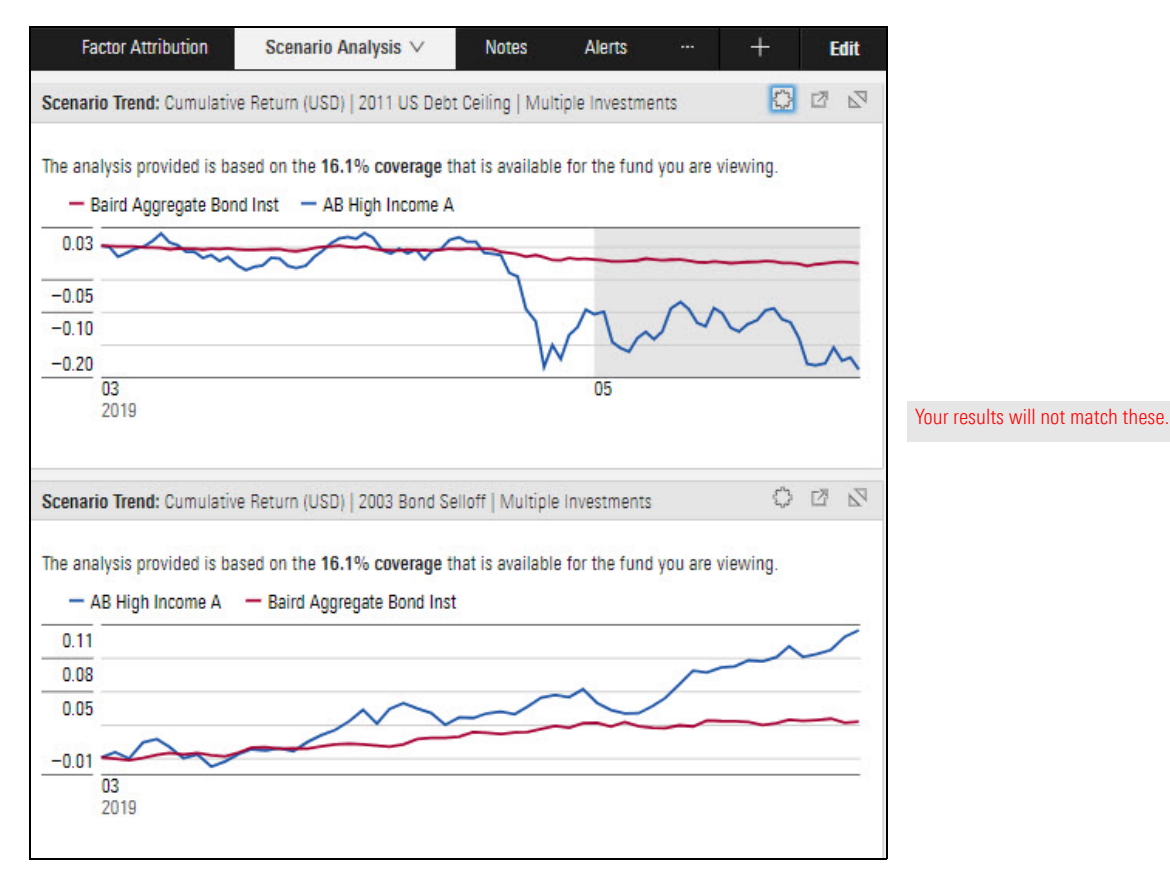

Which of the two selected funds would do better if the United States were to experience a similar debt ceiling crisis?

The Scenario Metrics component (at the bottom of the Scenario Analysis worksheet) contains several metrics reflecting values of the fund in focus for the scenario(s) selected. One of these metrics is Max Drawdown. You can move your mouse over the bars in the Scenario Metrics component to see the value for each one. To find the day the maximum drawdown would be reached if the 2007–2009 Subprime Crisis and Subsequent Financial Crisis would be repeated for the fund in focus, do the following:

Exercise 7: Find the day the maximum drawdown would be reached in a scenario

 In the Scenario Metrics component (at the bottom of the worksheet), move your mouse over the Max Drawdown bar, then write down the number you see for the 2007 – 2009 Subprime Crisis and Subsequent Financial Crisis.

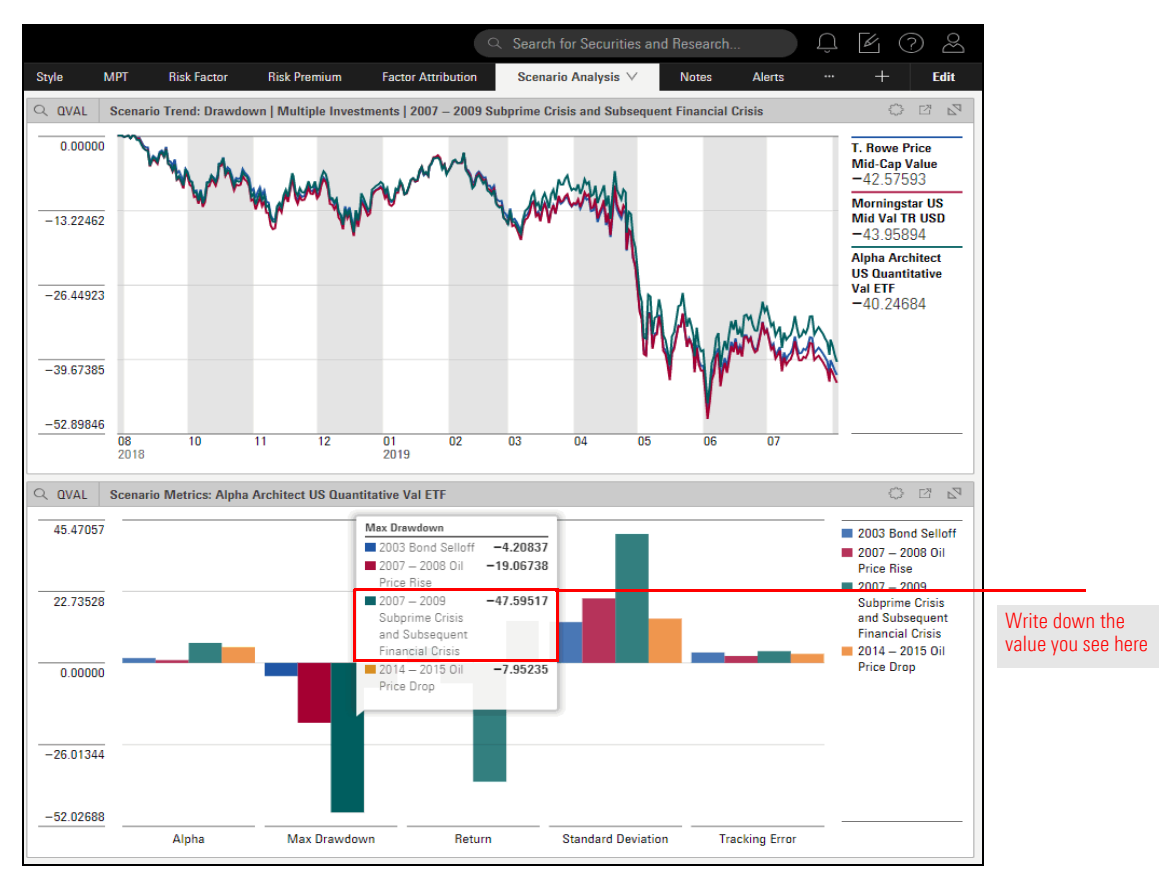

2. In the Scenario Trends component (at the top of the worksheet), use the **Components Setting** icon to switch the **Data View** to **Table**.

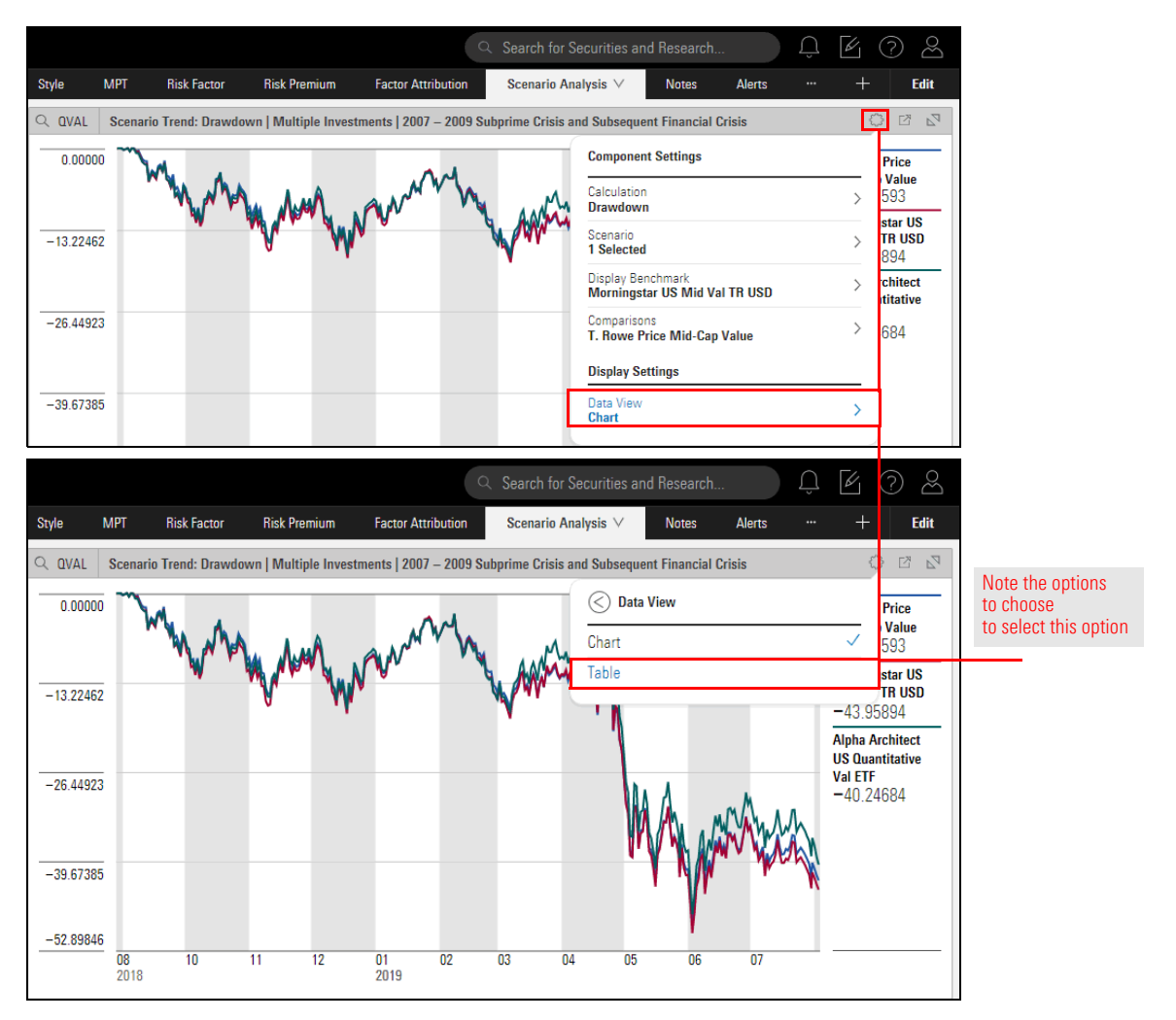

3. The component should still be set to display Drawdown. If not, click the **Calculation** option and select **Drawdown**.

|             |             |                     |                      |                        | Search for      | Securities an          | nd Research                  |          | Û   | K.                                      | ? &   |
|-------------|-------------|---------------------|----------------------|------------------------|-----------------|------------------------|------------------------------|----------|-----|-----------------------------------------|-------|
| Style       | MPT         | Risk Factor         | Risk Premium         | Factor Attribution     | Scenario A      | nalysis $\vee$         | Notes                        | Alerts   | ••• | +                                       | Edit  |
|             | Scenar      | rio Trend: Period I | Return   Multiple In | vestments   2007 – 200 | 9 Subprime Cri  | sis and Subse          | quent Financial              | Crisis   |     | 0                                       | 2 2 2 |
|             |             |                     |                      |                        |                 | Componer               | nt Settings                  |          |     |                                         |       |
| Invest      | ment Name   |                     |                      | 1 week                 | 1 month         | Calculation            | 1                            |          |     |                                         | 1     |
| 1 Alpha     | Architect l | JS Quantitative Va  | I ETF                | 3.93105                | -5.18273        | Period Ret             | turn                         |          |     | >                                       |       |
| 2 Morn      | ingstar US  | Mid Val TR USD      |                      | 4.22590                | -5.51221        | Scenario               |                              |          |     | >                                       |       |
| 3 T. Rov    | we Price Mi | d-Cap Value         |                      | 3.99110                | -4.64404        | Display Pa             | nchmark                      |          |     |                                         |       |
|             |             |                     |                      |                        |                 | Mornings               | tar US Mid Val               | TR USD   |     | >                                       |       |
|             |             |                     |                      |                        |                 | Compariso<br>T. Rowe P | ns<br><b>'rice Mid-Cap V</b> | alue     |     | >                                       |       |
|             |             |                     |                      |                        |                 | Display Se             | ettings                      |          |     |                                         |       |
|             |             |                     |                      |                        |                 | Data View<br>Table     |                              |          |     | >                                       |       |
| Stude       | МПТ         | Piek Easter         | Piak Dramium         | Footor Attribution     | C Search for    | Securities an          | nd Research                  | Alarta   | Û   |                                         | ? &   |
| Style       | MPI         | hisk ractor         | hisk Premium         | Factor Attribution     | Scenario A      | marysis v              | Notes                        | Alerts   |     |                                         | Eait  |
|             | Scena       | rio Trend: Period   | Return   Multiple In | vestments   2007 – 200 | 19 Subprime Cri | sis and Subse          | quent Financial              | l Crisis |     | ~~~~~~~~~~~~~~~~~~~~~~~~~~~~~~~~~~~~~~~ |       |
|             |             |                     |                      |                        |                 | Calc                   | ulation                      |          |     |                                         |       |
| Invest<br>▼ | ment Name   |                     |                      | 1 week                 | 1 month         | 10K Grow               | /th                          |          |     | —                                       | 1     |
| 1 Alpha     | Architect   | JS Quantitative Va  | I ETF                | 3.93105                | -5.18273        | Cumulati               | ve Return                    |          |     |                                         |       |
| 2 Mara      | 211 reteni  | Mid Val TR USD      |                      | 4.22590                | -5.51221        |                        |                              |          |     |                                         |       |
| ZIVIOITI    | ingstal 00  |                     |                      |                        |                 | Drawdow                | /n                           |          |     |                                         |       |

- 4. Click away from the Component Settings menu to close it.
- 5. In the Scenario Trends component, click the **Expand** icon. The component is resized to fill the available space in the worksheet.

|        |          |                        |                  | Q Sea                       | rch for Securities and Research | n        | K ? &  |                       |
|--------|----------|------------------------|------------------|-----------------------------|---------------------------------|----------|--------|-----------------------|
| Style  | MPT      | Risk Factor Risk       | k Premium        | Factor Attribution Sce      | nario Analysis 🗸 🛛 Notes        | Alerts … | + Edit |                       |
| Q QVAL | Scenari  | io Trend: Drawdown   M | lultiple Investm | ents   2007 – 2009 Subprime | Crisis and Subsequent Financia  | l Crisis |        | Use this icon to      |
|        |          |                        |                  | Morningstar US Mid Val TE   | Alpha Architect US Quantitative |          | Expand | enlarge the component |
| Tim    | e Period | T. Rowe Price          | e Mid-Cap Value  | USE                         | Val ETF                         |          |        |                       |
| 1 08/3 | 29/2018  |                        | 0.00000          | 0.00000                     | 0.00000                         |          |        |                       |
| 2 08/  | 30/2018  |                        | 0.00000          | 0.00000                     | 0.00000                         |          |        |                       |
| 3 08/  | 31/2018  |                        | 0.00000          | 0.0000                      | 0.00000                         |          |        |                       |
| 4 09/  | 01/2018  |                        | -0.32299         | -0.25694                    | -0.24761                        |          |        |                       |
| 5 09/  | 02/2018  |                        | -0.11521         | -0.18007                    | -0.19059                        |          |        |                       |
| 6 09/  | 03/2018  |                        | 0.00000          | 0.00000                     | 0.00000                         |          |        |                       |
| 7 09/  | 04/2018  |                        | -0.44221         | -0.49926                    | -0.52156                        |          |        |                       |
| 8 09/  | 05/2018  |                        | 0.00000          | 0.00000                     | 0.00000                         |          |        |                       |
| 9 09/  | 06/2018  |                        | -0.02149         | -0.08313                    | -0.12238                        |          |        |                       |
| 10 09/ | 07/2018  |                        | -0.55442         | -0.61157                    | -0.82206                        |          |        |                       |

- 6. **Scroll down** in the table until you find the date with the drawdown value that matches the value you wrote down in step 1.
- 7. Click the **Collapse** icon. The component is resized to take up only half of the worksheet.

Some scenarios are better suited to particular types of investments. In this exercise, you will use a screen to find emerging markets funds and see what impact the two scenarios related to those investments would have on them were the scenarios to reoccur. Do the following:

Exercise 8: Create a screen to find emerging markets funds

- 1. From the header, click **Create**...**Screen**. The Screener window opens.
  - ☞ Note: When you are prompted to save the Workbook, click **Don't Save**.

|        |          |                 |                      |                          |       | ch for Securities ar  | nd Research       |   | ? &    |                    |
|--------|----------|-----------------|----------------------|--------------------------|-------|-----------------------|-------------------|---|--------|--------------------|
| Style  | MPT      | Risk Factor     | Risk Premium         | Factor Attribution       | Scer  | nario Analysis $\vee$ | Create            |   | + Edit |                    |
| Q QVAL | Scenario | Trend: Drawdown | n   Multiple Investm | nents   2007 – 2009 Subp | orime | Crisis and Subsequ    | List              | - |        |                    |
| -      |          |                 |                      | Morningstar US Mid V     | al TR | Alpha Architect US    | Screen            |   |        | Lieo this icon     |
| Time   | Period   | I. Howe         | Price Mid-Cap Value  |                          | 020   |                       | Custom Benchmark  |   |        | to create a screen |
| 1 08/2 | 9/2018   |                 | 0.00000              | 0.0                      | 0000  |                       | Custom Scenario   |   |        |                    |
| 2 08/3 | 0/2018   |                 | 0.00000              | 0.0                      | 0000  |                       | Policy            |   |        |                    |
| 3 08/3 | 1/2018   |                 | 0.00000              | 0.0                      | 0000  |                       | M LLD ICE         |   |        |                    |
| 4 09/0 | 1/2018   |                 | -0.32299             | -0.2                     | 5694  |                       | IVIODEI PORTFOIIO |   |        |                    |
| 5 09/0 | 2/2018   |                 | -0.11521             | -0.1                     | 8007  |                       | Workbook          |   |        |                    |
| 6 09/0 | 3/2018   |                 | 0.00000              | 0.0                      | 0000  |                       | Note              |   |        |                    |
| 7 09/0 | 4/2018   |                 | -0.44221             | -0.4                     | 9926  |                       | Crid Datab        |   |        |                    |
| 8 09/0 | 5/2018   |                 | 0.00000              | 0.0                      | 0000  |                       | unu baton         |   |        |                    |
| 9 09/0 | 6/2018   |                 | -0.02149             | -0.0                     | 8313  |                       |                   |   |        |                    |

- 2. Select the following Investment Type options:
  - Closed- End Fund
  - Exchange-Traded Fund, and
  - ► Open-End Fund.
- 3. Click **OK**.
- In the Add Criteria area, search for and select **Domicile**, then choose **United States**. (To see the option for United States, you can either filter for "United States," or move through the available pages of options until you see it.)
- 5. Click **OK**.
- 6. In the Add Criteria area, search for and select **Morningstar Category**.
  - Note: Remember, you can find this data point by searching for the word peer.
- 7. Select the Diversified Emerging Mkts category.
- 8. Click **OK**.
- 9. In the Add Criteria area, search for and select **Oldest Share Class**. The option for **Yes** should be selected.
- 10. Click **OK**.

11. In the Add Criteria area, search for and select Asset Allocation - Malaysia.

| Menu Investment Analysis   Grid         | View ∨                                   | Q. Search for Reports and Research              |              |                            |
|-----------------------------------------|------------------------------------------|-------------------------------------------------|--------------|----------------------------|
| Screener                                |                                          |                                                 | Cancel Done  |                            |
| 0/323 十 🖻 🖒                             | <ul> <li>Create your Universe</li> </ul> |                                                 | C Logic Mode | Be sure the                |
| AB Emerging Markets                     | Investment Type: Close                   | d-End Fund, Exchange-Traded Fund, Open-End Fund |              | criteria you<br>have match |
| AB Emerging Markets Core Advisor        | I Domicile: United States                |                                                 |              | these settings             |
| AB Emerging Markets Multi-Asset I       |                                          |                                                 |              |                            |
| AB FlexFee Emerging Markets Growth      | Morningstar Category:                    | Diversified Emerging Mkts                       |              |                            |
| ALPS Emerging Sector Dividend Dogs ETF  | III Oldest Share Class                   | Value: Yes                                      |              |                            |
| AMG TimesSquare Emerging Mkts Sm        |                                          |                                                 |              |                            |
| AMG Trilogy Emerging Markets Equity I   | Add Criteria                             |                                                 | ×            |                            |
| AMG Trilogy Emerging Wealth Equity Z    | C areat                                  |                                                 |              |                            |
| AQR Emerging Defensive Style I          | CC BIRET                                 | Data Definition for Asset Allocation - Malaysia |              |                            |
| AQR Emerging Momentum Style I           | Asset Allocation                         | The perceptage of the portfolio invested        |              |                            |
| AQR Emerging Multi-Style I              | A                                        | in related asset types in that                  |              |                            |
| AQR Emerging Relaxed Constraint Eq R6   | Asset Allocation -                       | region/country. This may be displayed as        |              | Note the term              |
| AQR TM Emerging Multi-Style R6          |                                          | a percentage of the long only                   |              | and the data               |
| Aberdeen Emerging Markets Instl         | Asset Allocation -                       | Investments for the entire portfolio            |              | point to select            |
| Aberdeen Emerging Markets Smlr Co 0     | Canada                                   | and short positions (net), or of the long       |              |                            |
| Acadian Emerging Markets Investor       | Asset Allocation -                       | only positions reweighted so the total of       |              |                            |
| Advisory Research Emerging Mkts Opps    | Malaysia                                 | the long positions equals 100% (long            |              |                            |
| Alger Emerging Markets I                | Accet Allecation                         | rescaled).                                      |              |                            |
| AllianzGI Best Styles EMkts Eq R6       | South Africa                             |                                                 |              |                            |
| AllianzGI Emerging Markets Cnsmer Instl |                                          |                                                 |              |                            |

### 12. Select Regional Equity.

- 13. Leave the Operator as Greater than or Equal to, and enter **50** as the Value.
- 14. Click **OK**.
- 15. Click Done.
- 16. Save the screen as Emerging Markets.

| Menu               | Investment Analy                         | sis   Grid Vie | V W    |            |                           |                                     |
|--------------------|------------------------------------------|----------------|--------|------------|---------------------------|-------------------------------------|
| Grid View $\vee$   | +                                        |                |        |            |                           |                                     |
| * Untitled List    | V                                        |                |        |            |                           |                                     |
| Lists & Screens    |                                          | <u>+ :</u> Q   |        | V Columr   | n Set 🗸                   |                                     |
| Create New<br>Open | >                                        |                | Ticker | SecId      | Morningstar Category      | Use this menu<br>to save the screen |
| Save               |                                          | Hi Div ETF     | EEMD   | F00000ZC72 | Diversified Emerging Mkts |                                     |
| Sava Aa            | Save As                                  |                | SNEMX  | FOUSA00KC8 | Diversified Emerging Mkts |                                     |
| Save As            |                                          |                | EMPYX  | F00000SKJM | Diversified Emerging Mkts |                                     |
| TO THUS            |                                          |                | ABIEX  | F00000MLC0 | Diversified Emerging Mkts |                                     |
| 5 AB F             | 5 AB FlexFee Emerging Markets Growth Adv |                | FFEYX  | F00000SKJY | Diversified Emerging Mkts |                                     |
| 6 Aca              | dian Emerging Markets Inve               | stor           | AEMGX  | FOUSA00B60 | Diversified Emerging Mkts |                                     |
| 7 Advi             | isory Research Emerging Mk               | ts Opps        | ADVMX  | F000002QCQ | Diversified Emerging Mkts |                                     |

Now that you have found emerging markets funds, you can use the Scenario Analysis worksheet to evaluate them. In this exercise, you will include two scenarios in both components on the Scenario Analysis worksheet, and display two metrics (Alpha and Max Drawdown) in the Scenario Metrics component. Max Drawdown allows you to see the actual loss for each fund in the scenario, while Alpha shows you whether the manager added any value in spite of the loss.

Exercise 9: Evaluating the potential impact of two scenarios on emerging markets funds

Do the following:

- 1. Use the Workbook menu at the top of the window to open the Equity Fund workbook.
  - ☞ Note: When prompted to save the workbook, click **Don't save**.

|                        | /lenu Inve                         | estment Analysis   *Grid \ | /iew ∨ |            |                           |                              |
|------------------------|------------------------------------|----------------------------|--------|------------|---------------------------|------------------------------|
| Grid View V + Workbook |                                    |                            |        |            |                           |                              |
| Emergi                 | ng Markets \vee                    | Create New                 | -      |            |                           |                              |
|                        | /0 18                              | Open                       |        | V Columr   | 11                        |                              |
|                        |                                    | Save                       |        |            |                           | to open a different workbook |
|                        | Name                               | Save As                    | Ticker | SecId      | Morningstar Category      |                              |
|                        | ▼<br>1 AAM S&P Er                  | Manage Sharing             | EEMD   | F00000ZC72 | Diversified Emerging Mkts |                              |
|                        | 2 AB Emerging                      | Markets                    | SNEMX  | FOUSA00KC8 | Diversified Emerging Mkts |                              |
|                        | 3 AB Emerging Markets Core Advisor |                            | EMPYX  | F00000SKJM | Diversified Emerging Mkts |                              |
|                        | 4 AB Emerging                      | Markets Multi-Asset I      | ABIEX  | F00000MLC0 | Diversified Emerging Mkts |                              |
|                        | 5 AB FlexFee E                     | merging Markets Growth Adv | FFEYX  | F00000SKJY | Diversified Emerging Mkts |                              |
|                        | 6 Acadian Eme                      | erging Markets Investor    | AEMGX  | FOUSA00B60 | Diversified Emerging Mkts |                              |
|                        | 7 Advisory Res                     | earch Emerging Mkts Opps   | ADVMX  | F000002QCQ | Diversified Emerging Mkts |                              |

- 2. Open the Emerging Markets screen you just saved.
- 3. Select the **Scenario Analysis** worksheet. You will make changes to both components on this worksheet.

4. Use the **Components Settings** icon in the Scenario Trends component (at the top of the worksheet) to display only the **2004 Emerging Markets Crisis** and the **2006 Emerging Markets Selloff**.

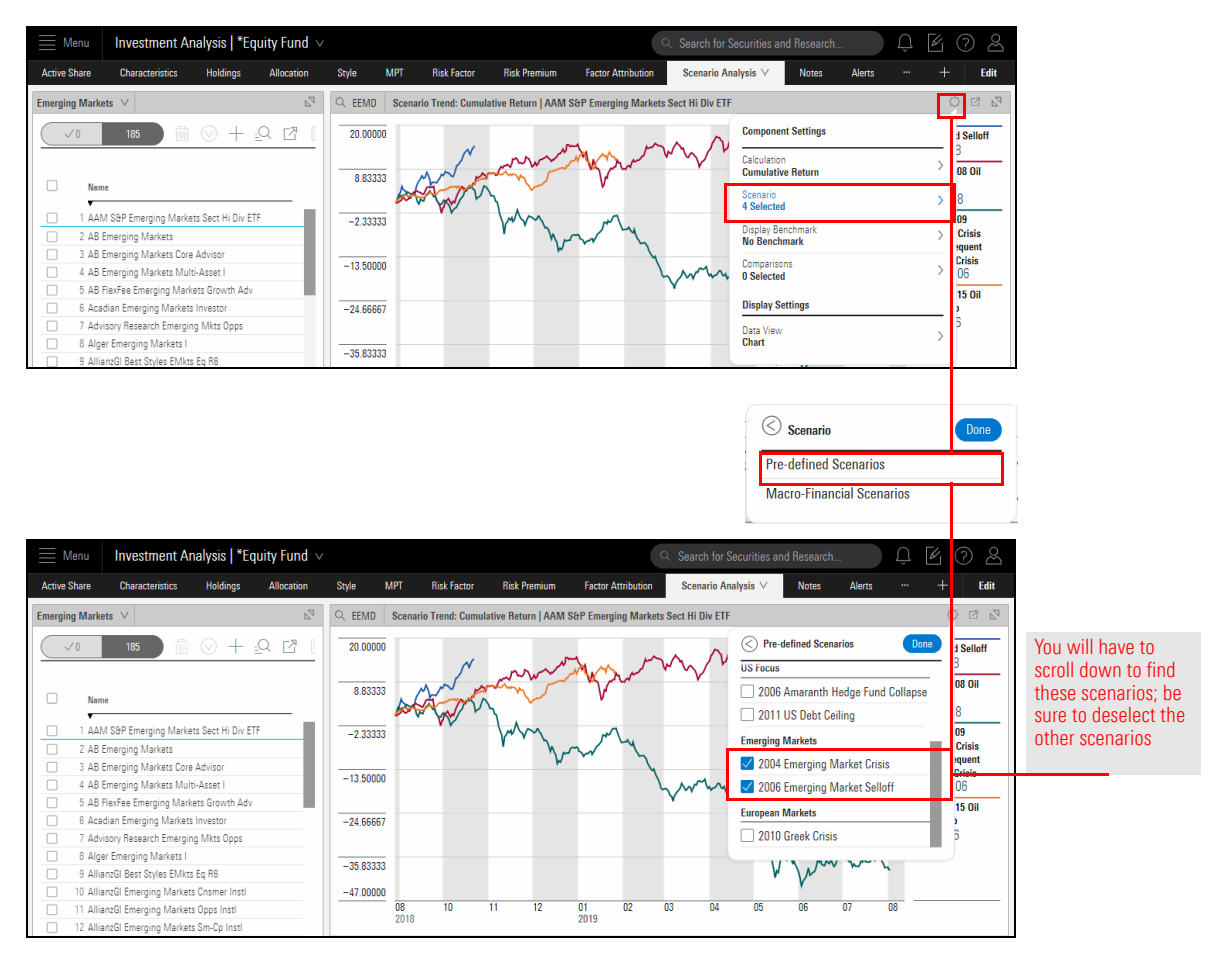

- 5. Click Done.
- 6. Click away from the Component Settings menu to close it.

 In the Scenario Metrics component (at the bottom of the worksheet), use the Components Settings icon to display only the 2004 Emerging Markets Crisis and the 2006 Emerging Markets Selloff.

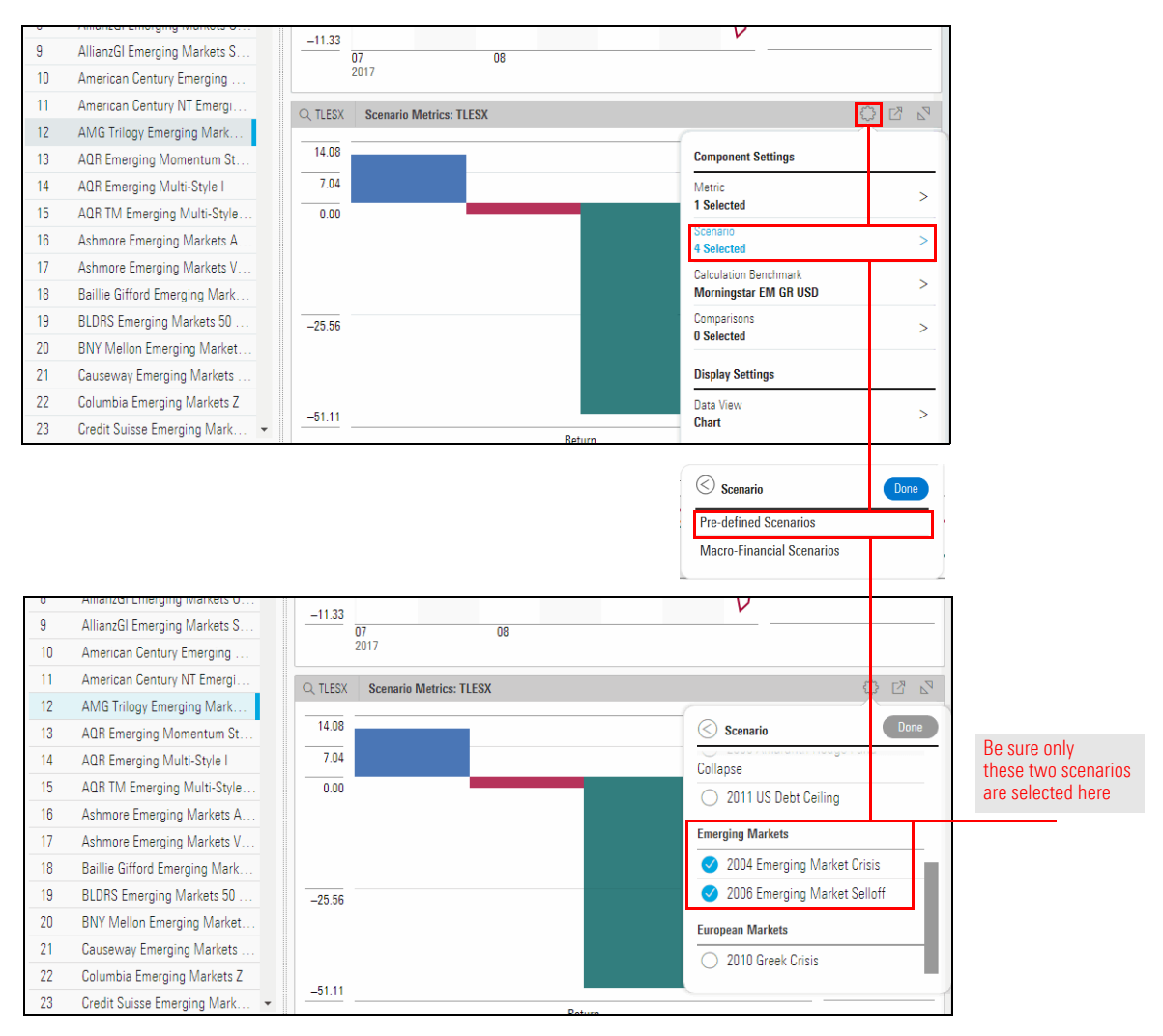

- 8. Click Done.
- In the Scenario Metrics component at the bottom of the worksheet, use the Components Settings icon to change the Metric to show Alpha and Max Drawdown.

#### 10. Click Done.

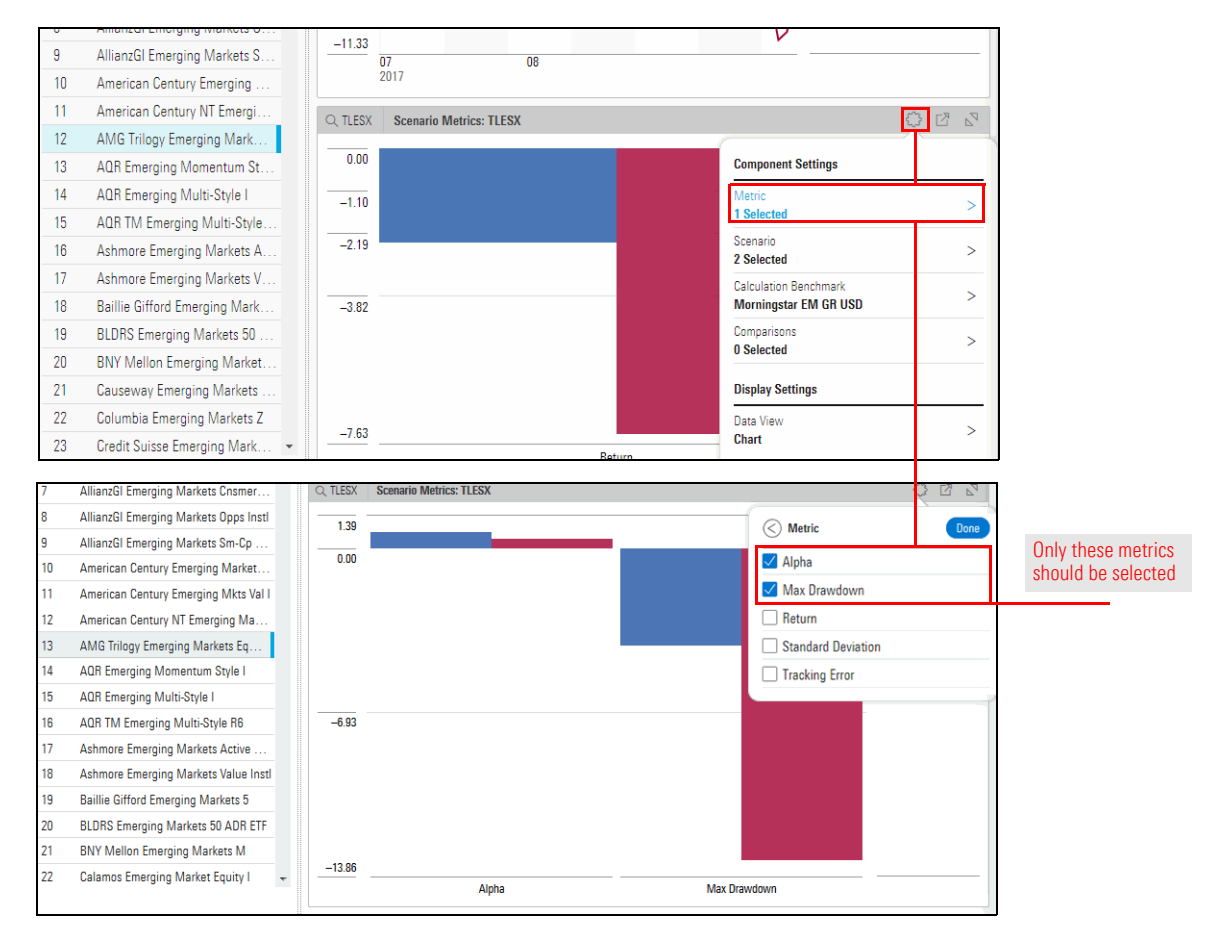

- 11. Click away from the Component Settings menu to close it.
- 12. Click the **name** of different investments in the Grid View component to see how they would be impacted by these two events. Which managers add Alpha even in a scenario where the fund loses money?

Important information about a fund can be gleaned by combining the Scenario Trend component with the Risk Exposure Snapshot component (found by default on the Risk Factor worksheet in the Equity Fund Template workbook). This arrangement allows you to see not only what the returns for a fund would be in a scenario, but also how the portfolio's particular exposures to different factors explain the results.

## Exercise 10: Create a custom worksheet

To create a custom worksheet displaying these two components, do the following:

1. The Equity Fund workbook should still be open. Click the Add Worksheet icon.

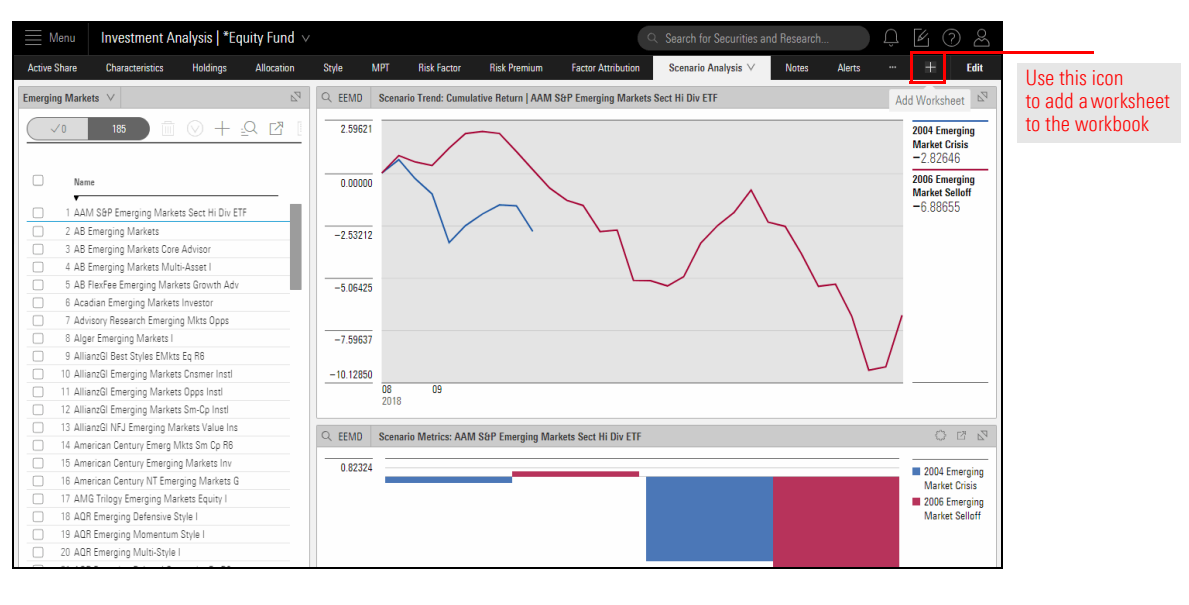

2. From the Edit Components panel, scroll down to the **Risk Model** section, then drag-and-drop the **Scenario Trend** component onto the worksheet.

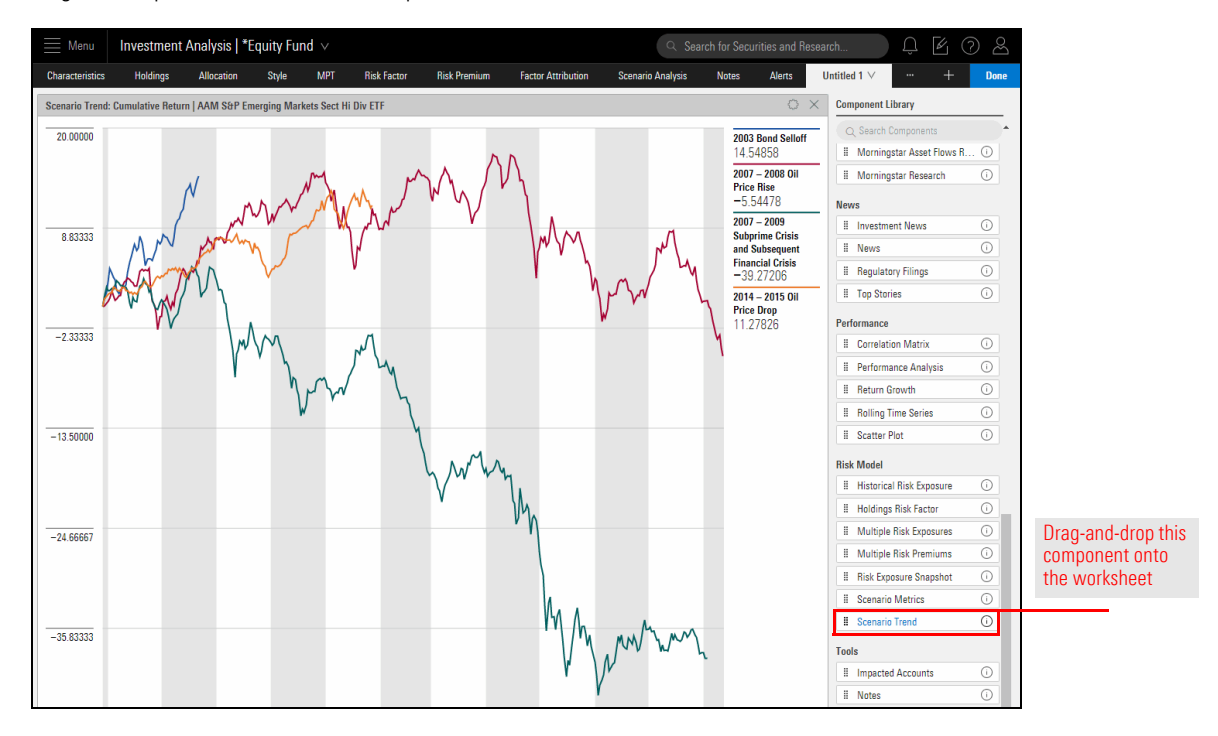

3. From the Edit Components panel, drag-and-drop the **Risk Exposure Snapshot** component beneath the Scenario Trends component.

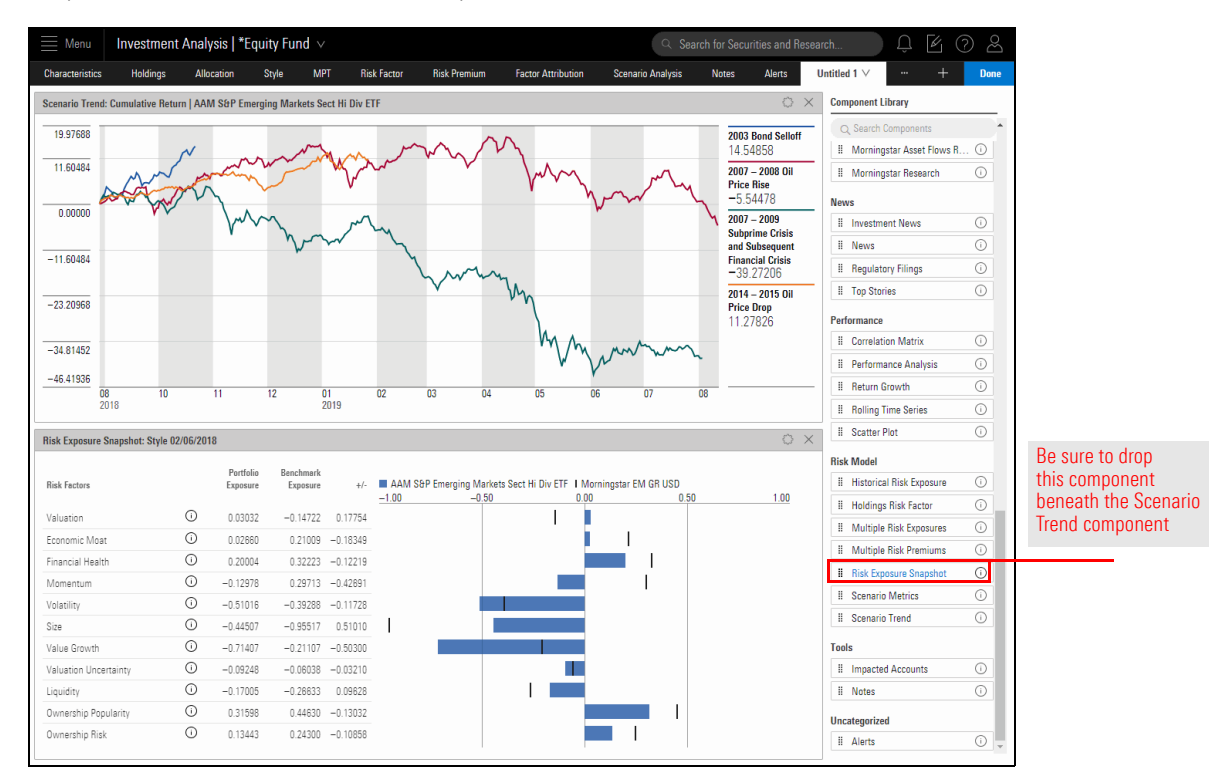

#### 4. Click **Done**.

5. Click the worksheet tab, and select Rename.

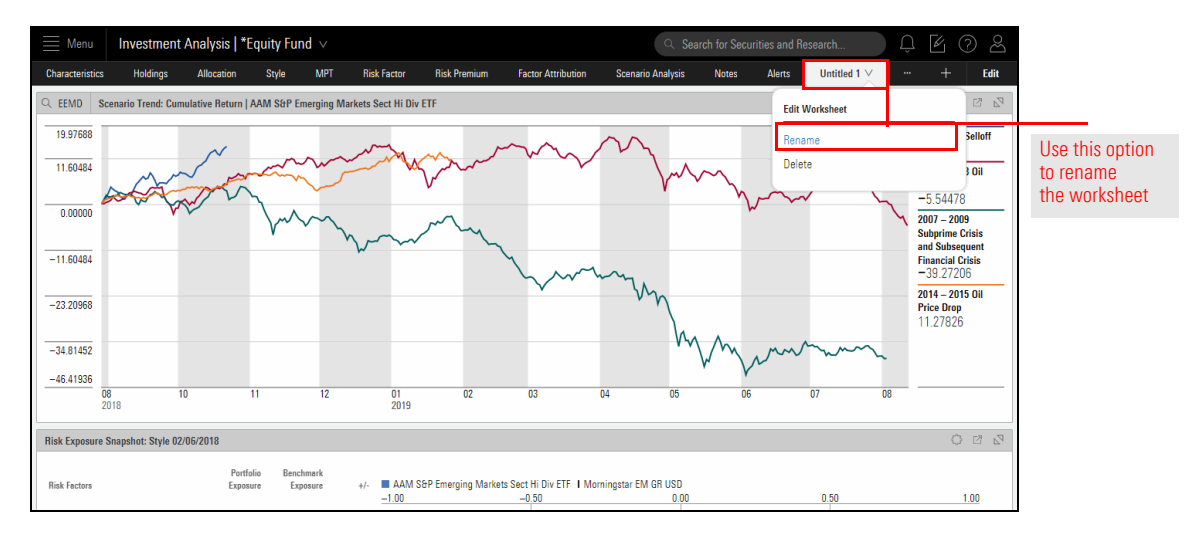

6. Name the worksheet Portfolio Forecast & Risk Factors, then click Save.

7. To save the custom worksheet you created, from the workbook menu, select Save As.

| Menu Inves         | stment Analysis   *Equity | Fund ∨                  |                |                    |
|--------------------|---------------------------|-------------------------|----------------|--------------------|
| Characteristics Ho | Workbook                  | MPT Risk Factor         | r Risk Premium |                    |
| C EEMD Scenario Tr | Create New                | merging Markets Sect Hi | Div ETF        |                    |
| 19.97688           | Open                      | -                       |                |                    |
| 11.60484           | Save                      | m                       | win            |                    |
| part -             | Save As                   |                         | V              | Use this option to |
| 0.00000            | Manage Sharing            | m -                     | my             | save the workbook  |
| -11.60484          |                           | ·\~~~                   | ~ ~            |                    |
| -23.20968          |                           |                         |                |                    |
| -34.81452          |                           |                         |                |                    |
| -46.41936          | 10 44                     | 10 01                   | 02             |                    |
| 2018               | 10 11                     | 12 01 201               | 9              |                    |

- 8. Name the workbook My Equity Workbook, then click Save.
- 9. In the Scenario Trend component, use the **Component Settings** icon to display only the **Oil Price Drop** and **Oil Price Rise** scenarios.

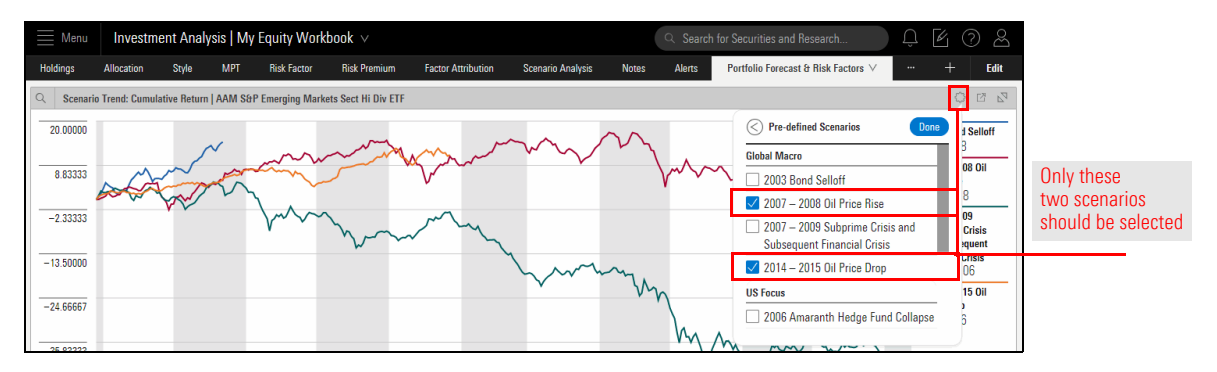

10. Click away from the Component Settings menu to close it.

11. In the Risk Exposure Snapshot component, use the **Component Settings** icon to change the **Display Group** from Style to **Sector**.

| Risk Exposure Snapshot: St                                                                                                    | yle 02/06/2018                                                                  |                                                                                                    |                                                                                                    |                                                                                                    |                                             |                                               |                                                            | C |              |                                                  |
|----------------------------------------------------------------------------------------------------|---------------------------------------------------------------------------------|----------------------------------------------------------------------------------------------------|----------------------------------------------------------------------------------------------------|----------------------------------------------------------------------------------------------------|---------------------------------------------|-----------------------------------------------|------------------------------------------------------------|---|--------------|--------------------------------------------------|
| Risk Factors                                                                                                    |                                                                                 | Portfolio E<br>Exposure                                                                                                    | Benchmark<br>Exposure                                                                                                    | +/-                                                                                                    | AAM S&P Emerging Markets Sect 1             | Hi Div ETF I Morningstar EM GR USD            | Component Settings                                         |   | 1.00         |                                                  |
| Valuation                                                                                                    | 0                                                                               | 0.03032                                                                                                    | -0.14722                                                                                                    | 0.17754                                                                                                    | -1.00 -0.                                   |                                               | Style                                                      | > | 1.00         |                                                  |
| Economic Moat                                                                                                    | (i)                                                                             | 0.02660                                                                                                    | 0.21009                                                                                                    | -0.18349                                                                                                    |                                             |                                               | Data Type<br>Absolute                                      | > |              |                                                  |
| Financial Health                                                                                                    | (i)                                                                             | 0.20004                                                                                                    | 0.32223                                                                                                    | -0.12219                                                                                                    |                                             |                                               | Benchmark                                                  |   |              |                                                  |
| Momentum                                                                                                    | (i)                                                                             | -0.12978                                                                                                    | 0.29713                                                                                                    | -0.42691                                                                                                    |                                             |                                               | Morningstar EM GR USD                                      | > |              |                                                  |
| Volatility                                                                                                    | ()                                                                              | -0.51016                                                                                                    | -0.39288                                                                                                    | -0.11728                                                                                                    |                                             |                                               | Comparisons<br>0 Selected                                  | > |              |                                                  |
| Size                                                                                                    | 0                                                                               | -0.44507                                                                                                    | -0.95517                                                                                                    | 0.51010                                                                                                    | 1                                           |                                               | 0 Selected                                                 |   |              |                                                  |
| Value Growth                                                                                                    | 0                                                                               | -0.71407                                                                                                    | -0.21107                                                                                                    | -0.50300                                                                                                    |                                             |                                               | Display Settings                                           |   |              |                                                  |
| Valuation Uncertainty                                                                                                    | 0                                                                               | -0.09248                                                                                                    | -0.06038                                                                                                    | -0.03210                                                                                                    |                                             |                                               | Data View                                                  | > |              |                                                  |
| Liquidity                                                                                                    | ()                                                                              | -0.17005                                                                                                    | -0.26633                                                                                                    | 0.09628                                                                                                    |                                             |                                               | Gilatt                                                     |   |              |                                                  |
| Ownership Popularity                                                                                                    | (i)                                                                             | 0.31598                                                                                                    | 0.44630                                                                                                    | -0.13032                                                                                                    |                                             |                                               |                                                            |   |              |                                                  |
| Uwnership Hisk                                                                                                    | 0                                                                               | 0.13443                                                                                                    |                                                                                                    |                                                                                                    |                                             |                                               |                                                            |   |              |                                                  |
| Uwnership Risk                                                                                                    | 0                                                                               | 0.13443                                                                                                    |                                                                                                    |                                                                                                    |                                             |                                               | 1                                                          |   |              | Change the                                       |
| Uwnership Hisk<br>Risk Exposure Snapshot: Sty                                                                                                    | yle 02/06/2018                                                                  | 0.13443                                                                                                    |                                                                                                    |                                                                                                    |                                             |                                               |                                                            |   | 2 2 2        | Change the                                       |
| Ownership Hisk<br>Risk Exposure Snapshot: Sty<br>Risk Factors                                                                                                    | yle 02/06/2018                                                                  | Portfolio E                                                                                                    | Benchmark                                                                                                    | +/-                                                                                                    | AAM SAP Emerging Markets Sect               | Hi Div ETF   Morninostar EM GR USD            | 🔇 Display Group                                            |   | 72<br>13     | Change the<br>Display Group<br>setting to this c |
| Uwnership Hisk<br>Risk Exposure Snapshot: Sty<br>Risk Factors                                                                                                    | yle 02/06/2018                                                                  | Portfolio E<br>Exposure                                                                                                    | Benchmark<br>Exposure                                                                                                    | +/-                                                                                                    | ■ AAM S&P Emerging Markets Sect<br>-1.00 -0 | Hi Div ETF I Morningstar EM GR USD<br>50 0,00 | Oisplay Group                                              |   | 1.00         | Change the<br>Display Group<br>setting to this c |
| Ownership Hisk<br>Risk Exposure Snapshot: Sty<br>Risk Factors<br>Valuation                                                                                                | ()<br>yle 02/06/2018<br>()                                                      | Portfolio E<br>Exposure 0.03032                                                                                                    | Benchmerk<br>Exposure<br>-0.14722                                                                                                    | +/-<br>0.17754                                                                                                    | ■ AAM S6P Emerging Markets Sect<br>-1.00 -0 | Hi Div ETF I Morningstar EM GR USD<br>50 0.00 | Style                                                      |   | 1.00         | Change the<br>Display Group<br>setting to this c |
| Uwnership Hisk<br>Tisk Exposure Snapshot: Sty<br>Risk Factors<br>Valuation<br>Economic Moat                                                                               | ()<br>yle 02/06/2018<br>()<br>()                                                | Portfolio E<br>Exposure 0.03032<br>0.02660                                                                                                    | Benchmark<br>Exposure<br>-0.14722<br>0.21009                                                                                              | +/-<br>0.17754<br>-0.18349                                                                                               | AAM S&P Emerging Markets Sect -1.00 -0      | HI Div ETF I Morningstar EM GR USD<br>50 0.00 | C Display Group<br>Style<br>Sector<br>Region               |   | 1.00         | Change the<br>Display Group<br>setting to this c |
| Ownership Hisk<br>Risk Exposure Snapshot: Sty<br>Risk Factors<br>Valuation<br>Economic Moat<br>Financial Health                                                           | yle 02/06/2018<br>()<br>()<br>()                                                | Portfolio         E           Exposure         0.03032           0.02660         0.20004                                                                                                    | Benchmark<br>Exposure<br>-0.14722<br>0.21009<br>0.32223                                                                                   | +/-<br>0.17754<br>-0.18349<br>-0.12219                                                                                   | ■ AAM SBP Emerging Markets Sect<br>_1.00 -0 | Hi Div ETF I Morningstar EM GR USD<br>50 000  | Display Group     Style     Sector     Region     Currency |   | 1.00         | Change the<br>Display Group<br>setting to this c |
| Ownership Hisk<br>Risk Exposure Snapshot: Sty<br>Risk Factors<br>Valuation<br>Economic Moat<br>Financial Health<br>Momentum                                               | yle 02/06/2018<br>()<br>()<br>()<br>()<br>()                                    | Portfolio E<br>Exposure 0.03032<br>0.02660<br>0.20004<br>-0.12978                                                                                                    | Benchmark<br>Exposure<br>-0.14722<br>0.21009<br>0.32223<br>0.29713                                                                        | +/-<br>0.17754<br>-0.18349<br>-0.12219<br>-0.42691                                                                       | ■ AAM S&P Emerging Markets Sect<br>-1.00 -0 | Hi Div ETF I Morningstar EM GR USD<br>50 0.00 | Display Group     Style     Sector     Region     Currency |   | 1.00         | Change the<br>Display Group<br>setting to this c |
| Uwnership Hisk<br>Risk Faxosure Snapshot: Sti<br>Risk Faxtors<br>Valuation<br>Economic Moat<br>Financial Health<br>Momentum<br>Volatility                                 | yle 02/06/2018                                                                  | Portfolio         E           Exposure         0.03032           0.02660         0.20004           -0.12978         -0.51016                                                                                                    | Benchmark<br>Exposure<br>-0.14722<br>0.21009<br>0.32223<br>0.29713<br>-0.39288                                                            | +/-<br>0.17754<br>-0.18349<br>-0.12219<br>-0.42691<br>-0.11728                                                           | ■ AAM S6P Emerging Markets Sect<br>-1.00 -0 | Hi Div ETF I Morningstar EM GR USD<br>50 0.00 | Display Group Style Sector Region Currency                 |   | 1.00         | Change the<br>Display Group<br>setting to this o |
| Ownership Hisk Risk Factors Valuation Economic Moat Financial Health Momentum Valuatiny Size                                                                              | vie 02/06/2018                                                                  | Portfolio         E           Exposure         0.0302           0.02660         0.20004           -0.12978         -0.51018           -0.4507         -0.44507                                                                          | Benchmark<br>Exposure<br>-0.14722<br>0.21009<br>0.32223<br>0.29713<br>-0.39288<br>-0.95517                                                | +/-<br>0.17754<br>-0.18349<br>-0.12219<br>-0.42691<br>-0.11728<br>0.51010                                                | AAM S6P Emerging Markets Sect 1<br>-1.00 -0 | Hi Div ETF I Morningstar EM GR USD<br>50 0.00 | Display Group Style Sector Region Currency                 |   | ) 2 2<br>100 | Change the<br>Display Group<br>setting to this o |
| Uwnership Hisk  Alsk Exposure Snapshot: St  Alsk Factors  Valuation  Economic Moat  Financial Health  Momentum  Volatility  Size  Value Growth                            | ()<br>()<br>()<br>()<br>()<br>()<br>()<br>()<br>()<br>()<br>()<br>()<br>()<br>( | Portfolio Expessive E<br>Expessive 0.03032<br>0.02660<br>0.20004<br>-0.12978<br>-0.51016<br>-0.44507<br>-0.71407                                                                                                    | Benchmark<br>Exposure<br>-0.14722<br>0.21009<br>0.32223<br>0.29713<br>-0.39288<br>-0.95517<br>-0.21107                                    | +/-<br>0.17754<br>-0.18349<br>-0.12219<br>-0.42691<br>-0.11728<br>0.51010<br>-0.50300                                    | ■ AAM S6P Emerging Markets Sect<br>−1.00 −0 | Hi Div ETF 1 Morningstar EM GR USD<br>50      | Display Group     Style     Sector     Region     Currency | ~ | 100          | Change the<br>Display Group<br>setting to this c |
| Uwnership Hisk  Isk Exposure Snapshot: Sty  Risk Factors  Valuation  Economic Moat Financial Health Momentum  Volatility Site Valuation Uncertainty Valuation Uncertainty | ()<br>()<br>()<br>()<br>()<br>()<br>()<br>()<br>()<br>()<br>()<br>()<br>()<br>( | Portfolio Exposure 0.03032<br>0.03032<br>0.02004<br>-0.12978<br>-0.51018<br>-0.44507<br>-0.71407<br>-0.09248                                                                                                    | Benchmark<br>Exposure<br>-0.14722<br>0.21009<br>0.32223<br>0.29713<br>-0.39288<br>-0.95517<br>-0.21107<br>-0.06038                        | +/-<br>0.17754<br>-0.18349<br>-0.12219<br>-0.42691<br>-0.11728<br>0.51010<br>-0.50300<br>-0.03210                        | ■ AAM S&P Emerging Markets Sect<br>_1.00 -0 | Hi Div ETF 1 Morningstar EM GR USD<br>50 0.00 | Display Group     Style     Sector     Region     Currency | ~ | 100          | Change the<br>Display Group<br>setting to this o |
| Uwnership Hisk  Iisk Exposure Snapshot: Sti  Risk Factors  Valuation Economic Moat Financial Health Momentum Volatility Size Value Growth Valuation Uncertainty Liquidity | yle 02/06/2018                                                                  | Portfolio         E           Exposure         0.03032           0.02660         0.02660           0.02978         -0.51018           -0.51018         -0.51018           -0.71407         -0.09248           -0.17005         -0.17005 | Benchmark<br>Exposure<br>-0.14722<br>0.21009<br>0.32223<br>0.29713<br>-0.39288<br>-0.95517<br>-0.21107<br>-0.08038<br>-0.26633            | +/-<br>0.17754<br>-0.18349<br>-0.12219<br>-0.42691<br>-0.11728<br>0.51010<br>-0.50300<br>-0.03210<br>0.09628             | ■ AAM S&P Emerging Markets Sect<br>=1.00 -0 | Hi Div ETF I Morningstar EM GR USD<br>50 0.00 | Display Group     Style     Sector     Region     Currency | ~ | 0 II 67      | Change the<br>Display Group<br>setting to this o |
| Uwnership Hisk  Risk Factors  Valuation Economic Moat Financial Health Momentum Valuatiny Stee Value Growth Valuation Uncertainty Liquidity Ownership Popularity          | vie 02/06/2018                                                                  | Pertfolio<br>Exposure<br>0.03032<br>0.02660<br>0.20004<br>-0.12978<br>-0.51016<br>-0.4507<br>-0.71407<br>-0.09248<br>-0.17005<br>0.31598                                                                                                | Benchmark<br>Exposure<br>-0.14722<br>0.21009<br>0.32223<br>0.29713<br>-0.39288<br>-0.95517<br>-0.21107<br>-0.06038<br>-0.26633<br>0.44630 | +/-<br>0.17754<br>-0.18349<br>-0.12219<br>-0.42691<br>-0.11728<br>0.51010<br>-0.50300<br>-0.03210<br>0.09628<br>-0.13032 | ■ AAM S6P Emerging Markets Sect<br>-1.00 -0 | Hi Div ETF I Morningstar EM GR USD<br>50 0.00 | C Display Group<br>Style<br>Sector<br>Region<br>Currency   |   | 0 E S        | Change the<br>Display Group<br>setting to this c |

- 12. Click away from the Component Settings menu to close it.
- 13. Click the **name** of different funds in the focus panel, to see how their exposure to different sectors (particularly the Energy sector) impacts their performance in the Scenario Trend component at the top of the worksheet.